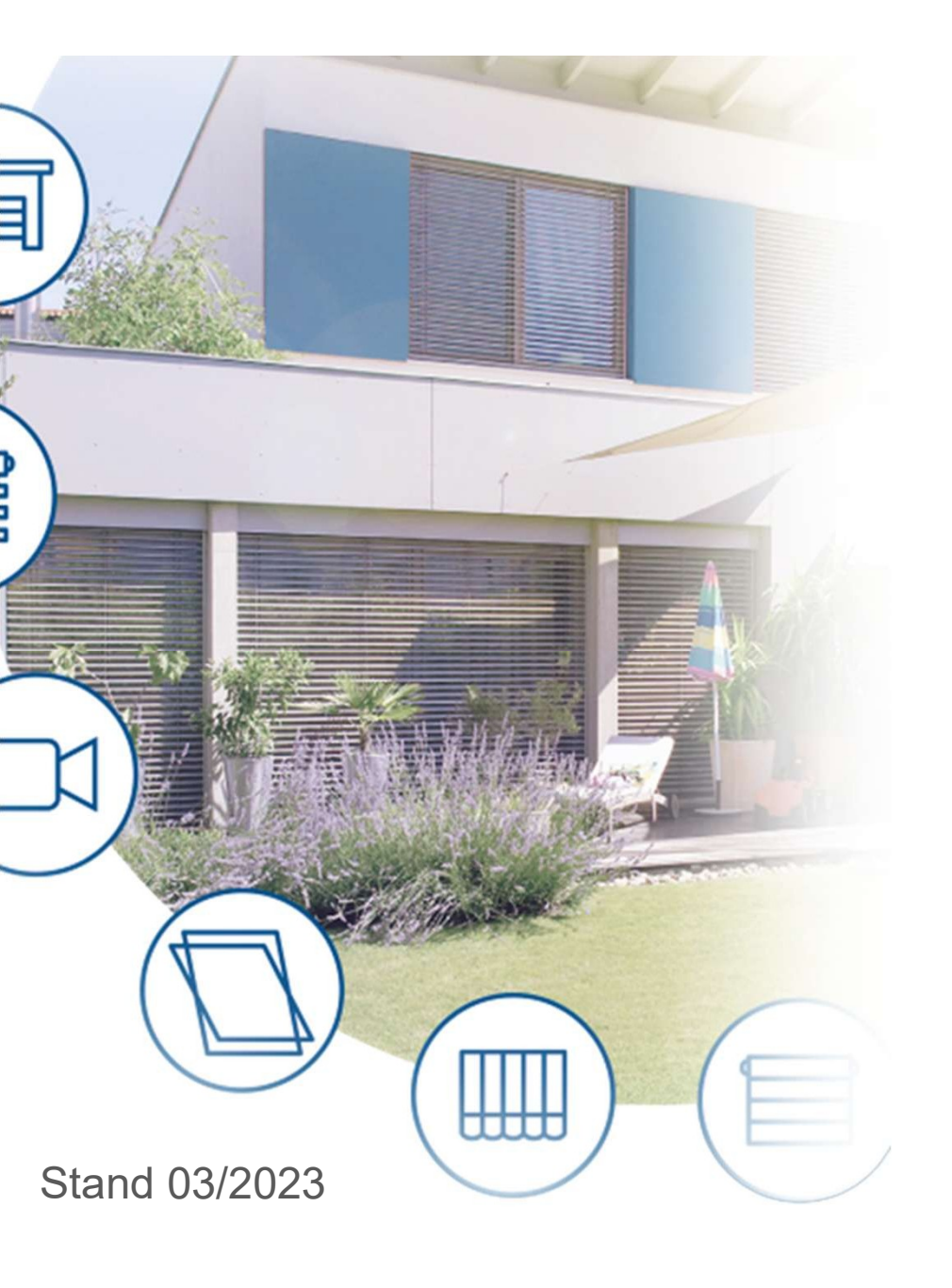

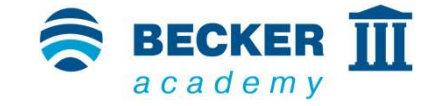

#### **CC41**

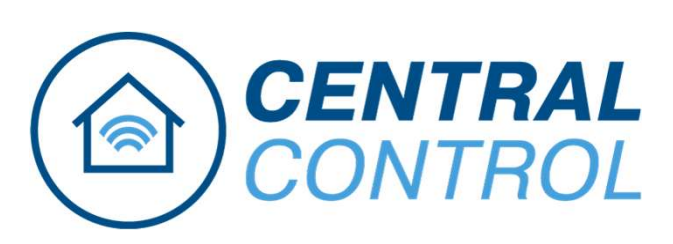

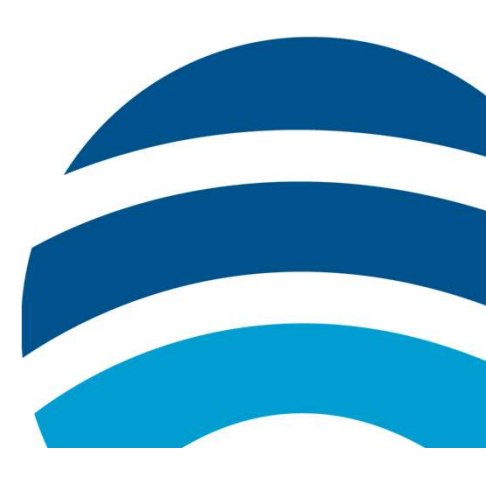

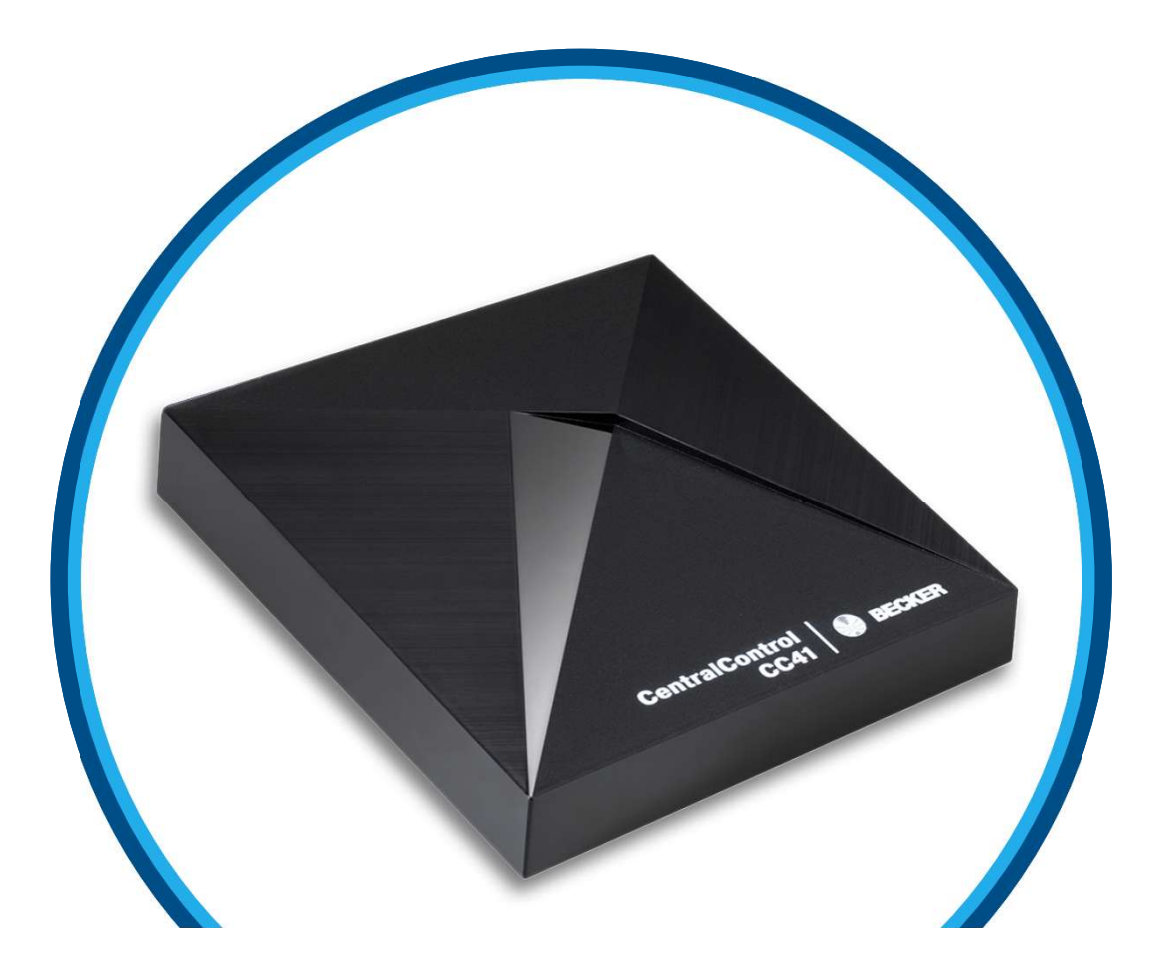

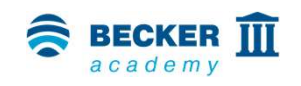

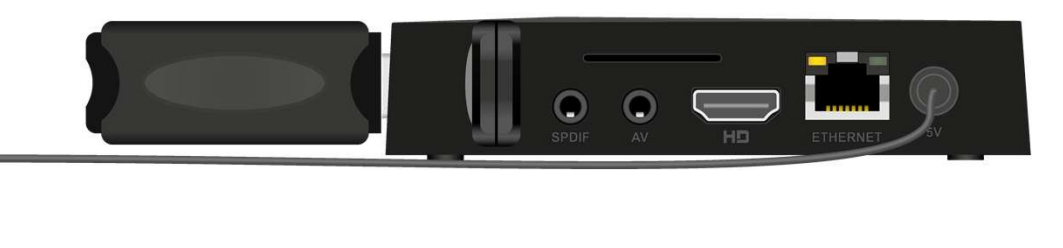

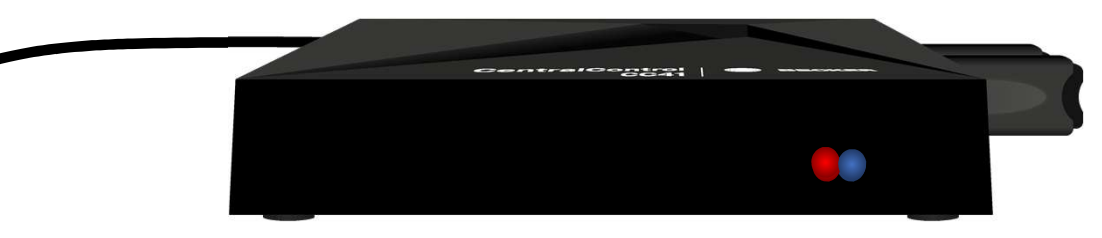

- Das Netzkabel einstecken und ca. 5 s warten
- Die rote LED auf der Vorderseite blinkt mehrfach abwechselnd rot und blau (Änderung der Netzwerkkonfiguration)
- Danach leuchtet die blaue LED durchgehend und die rote LED blinkt zyklisch und zeigt damit an, dass der Access Point aktiviert ist – das Gerät befindet sich nun im Einrichtungsmodus

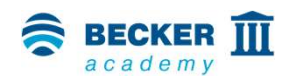

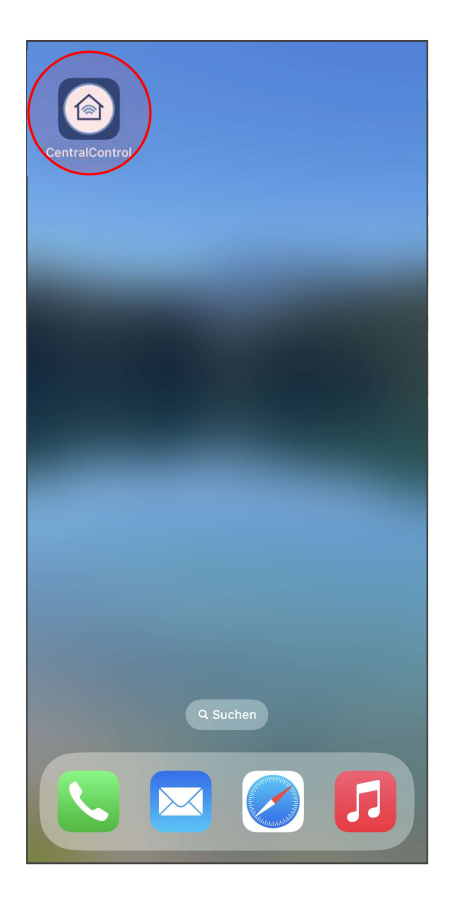

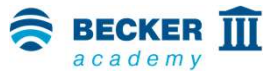

- Installieren Sie die Becker CentralControl App (iOS/Android) über den folgenden QR-Code (auch in der Bedienanleitung enthalten), oder geben Sie im Suchfeld vom AppStore bzw. PlayStore "Becker CentralControl" ein
- Starten Sie die App

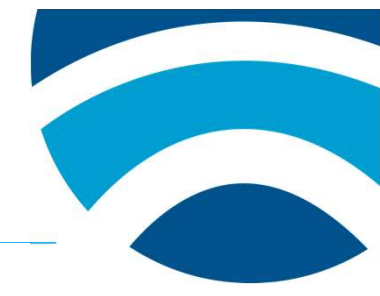

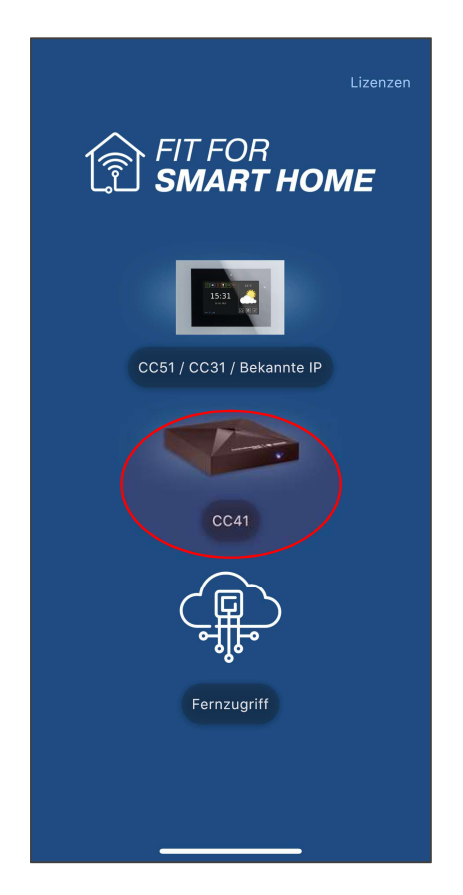

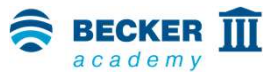

• Wählen Sie die CentralControl CC41

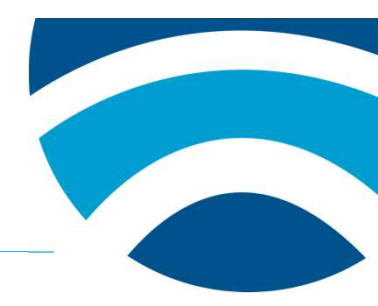

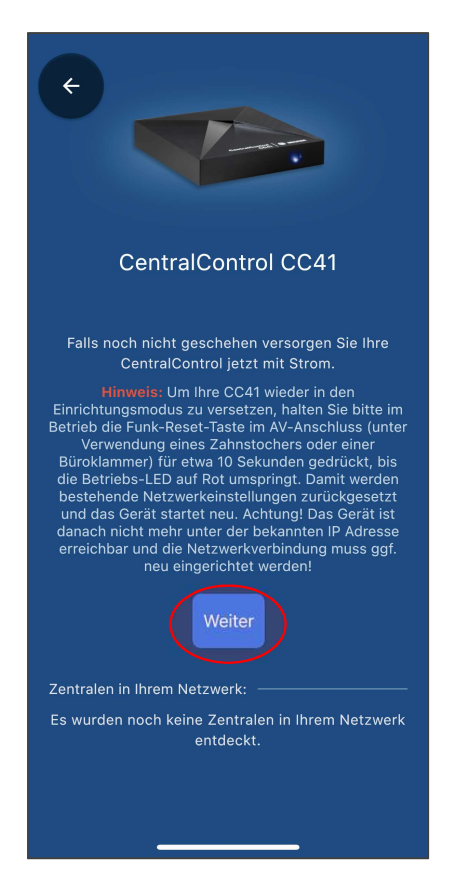

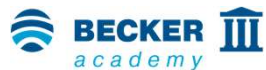

- Sie werden darauf hingewiesen, dass sich die CC41 im Einrichtungsmodus befinden muss
- Sollte sich die CentralControl bereits in ihrem Netzwerk befinden, beispielsweise bei der Verbindung mit einem Kabel, taucht diese unter "Zentralen in ihrem Netzwerk" auf
- Drücken Sie auf "Weiter"

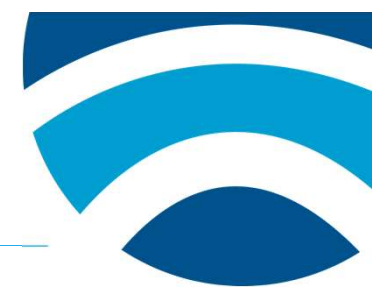

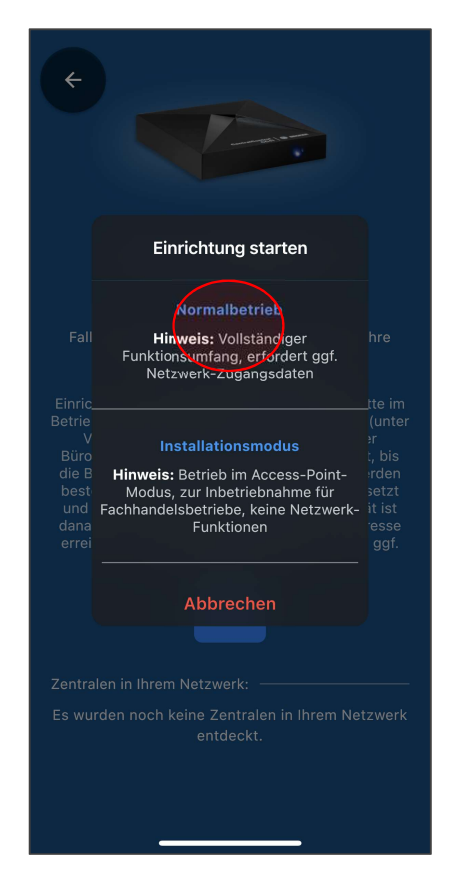

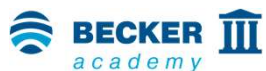

Wählen Sie nun den gewünschten Einrichtungsmodus

• Normalbetrieb:

Eingabe der Netzwerkdaten und Konfiguration im Heimnetzwerk

#### • Installationsmodus:

Konfiguration über den Access-Point, Netzwerkdaten werden später eingegeben

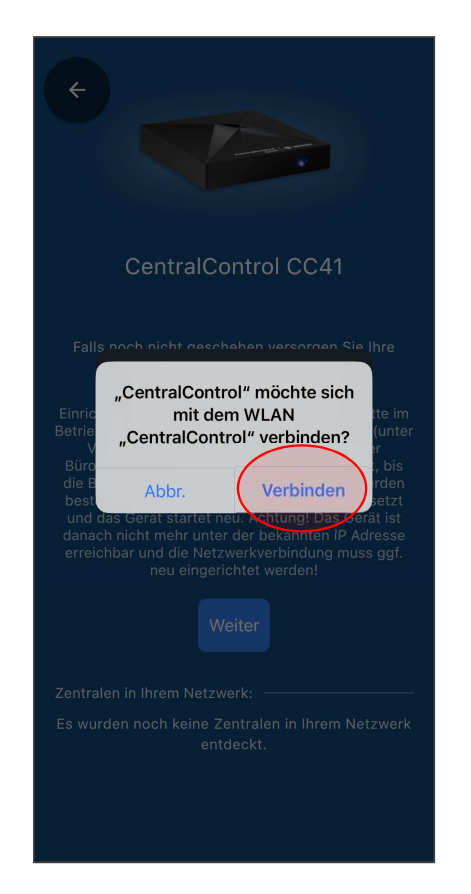

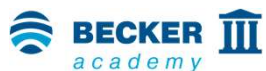

- Erlauben Sie, dass ihr Mobiltelefon sich mit dem Access Point der CC41 verbinden darf und drücken Sie auf "Verbinden"
- Sollten Sie nach Berechtigungen zur Standortbestimmung gefragt werden, lassen sie diese bitte zu – die App benötigt diese, um Ihre CentralControl später im Netzwerk zu finden

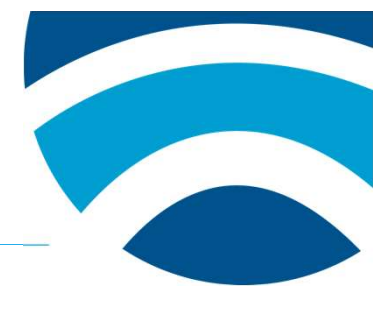

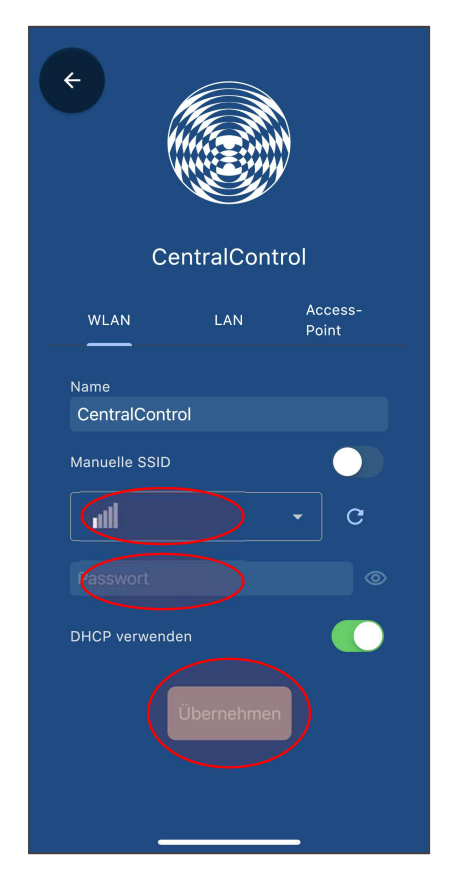

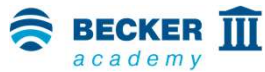

- Wählen Sie Ihr WLAN aus der Liste der gefundenen Netzwerke aus
- Tragen Sie den Netzwerkschlüssel ein
- Tippen Sie auf "Übernehmen"

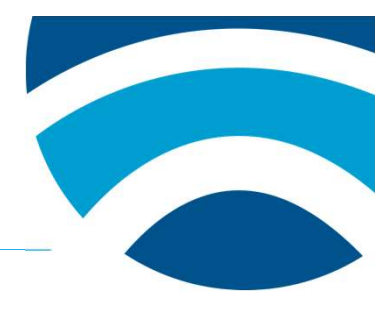

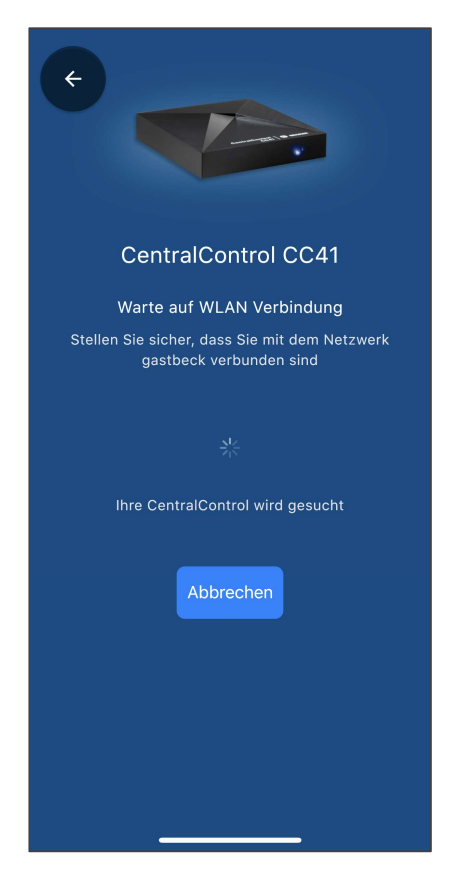

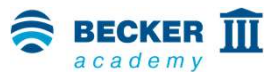

- Die CC41 verbindet sich nun mit Ihrem Heimnetzwerk
- Die LED in der CC41 zeigt durch ihr blaues Leuchten an, dass die Verbindung erfolgreich war
- Achten Sie darauf, dass sich Ihr Smartphone und die CentralControl anschließend im gleichen Netzwerk befinden

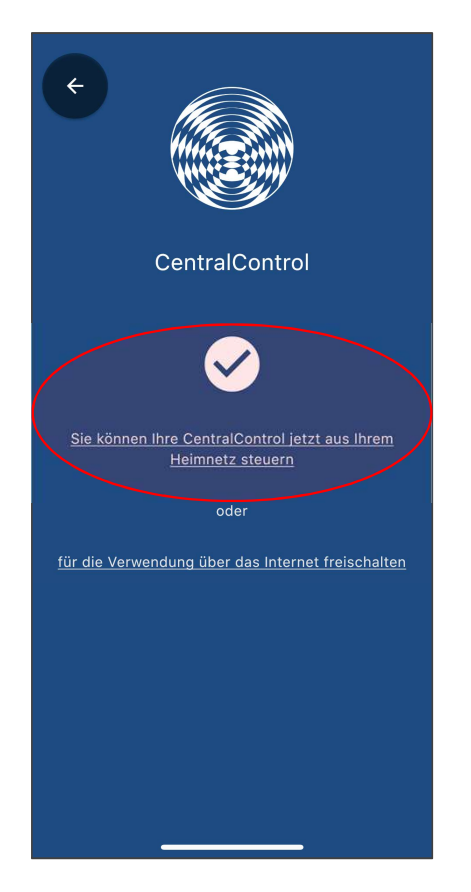

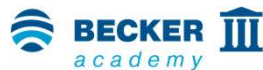

- Wenn die Verbindung erfolgreich war, wird Ihre CentralControl nun automatisch gefunden
- Tippen Sie nun auf den oberen Menüpunkt oder richten Sie wahlweise direkt den Fernzugriff über den Becker Gateway-Server ein
- Fertig! Sie können Ihre CentralControl nun mit Ihrem Smartphone steuern

# Zurücksetzen / Aktivieren Access Point

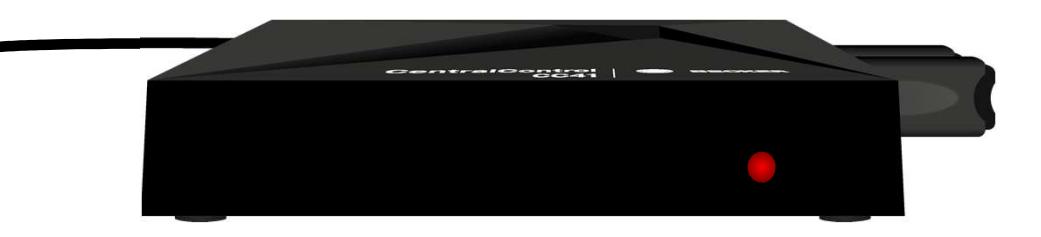

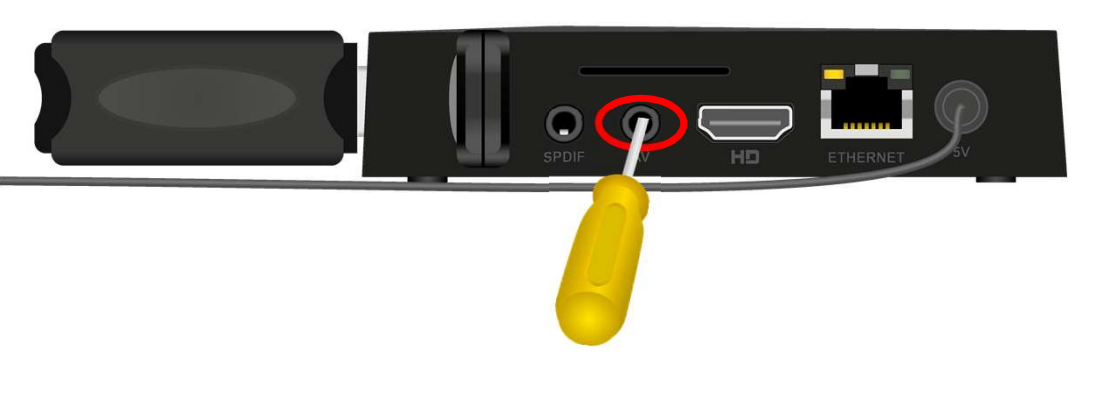

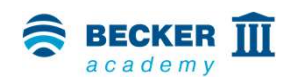

- Sollte der Verbindungsaufbau fehlschlagen und die LED an der Vorderseite Ihrer CentralControl dauerhaft rot leuchten, hat sich vermutlich bei der Eingabe der Netzwerkdaten ein Fehler eingeschlichen
- Versetzen Sie dann die CentralControl zurück in den Einlernmodus
- Drücken Sie dazu die Reset-Taste (mittig am Boden der AV-Buchse) so lange, bis die LED den Vorgang durch rotes und blaues Blinken bestätigt

# Räume, Empfänger und Zeitschaltuhren

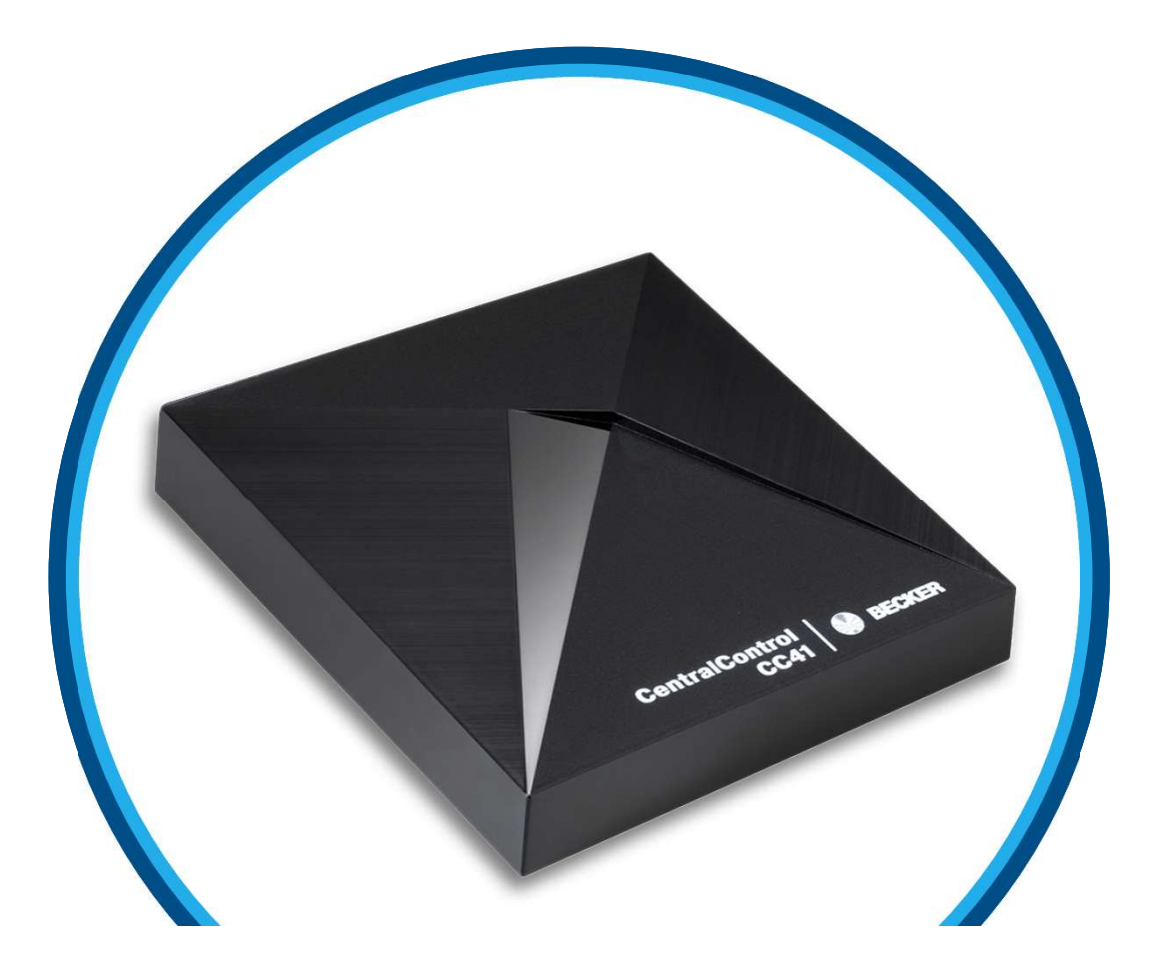

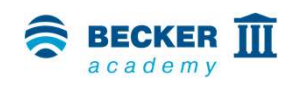

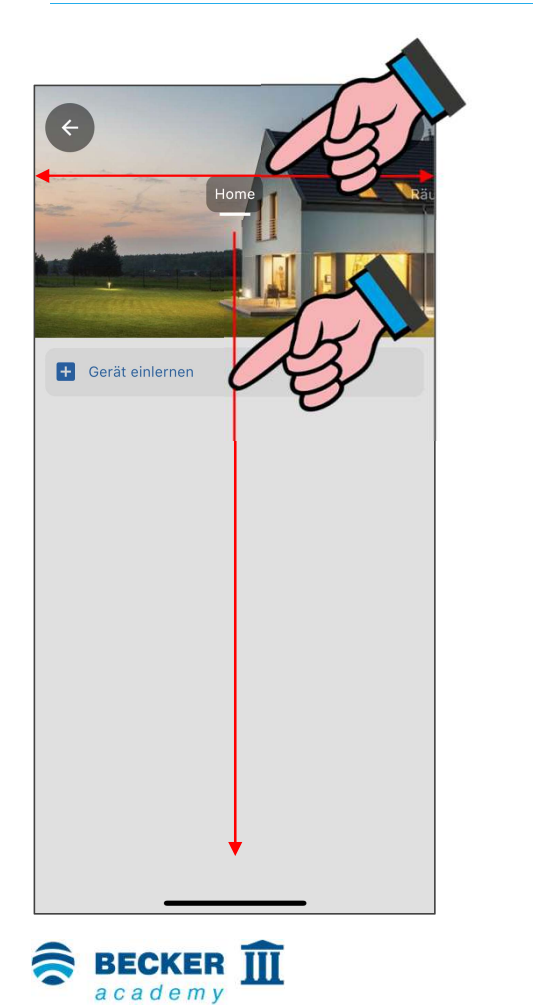

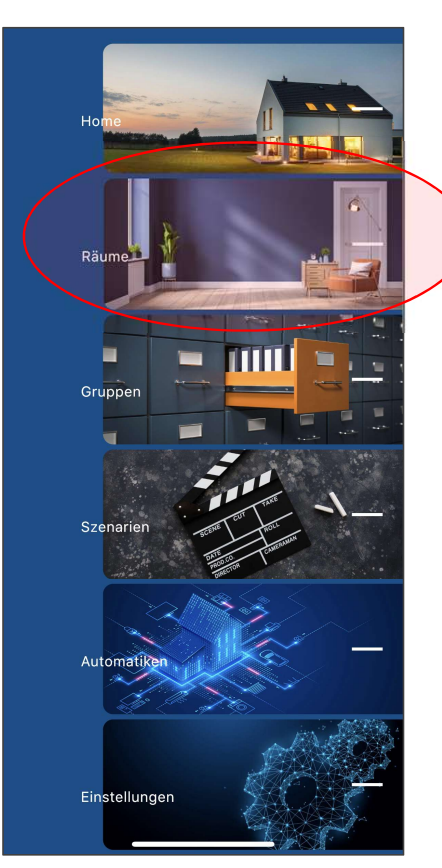

- Durch Wischen nach links und rechts können sie durch die Menüpunkte der App navigieren
- Alternativ kann der aktuelle Menüpunkt auch nach unten gezogen werden, um eine Schnellnavigation einzublenden
- Wählen Sie hier den Punkt "Räume" aus

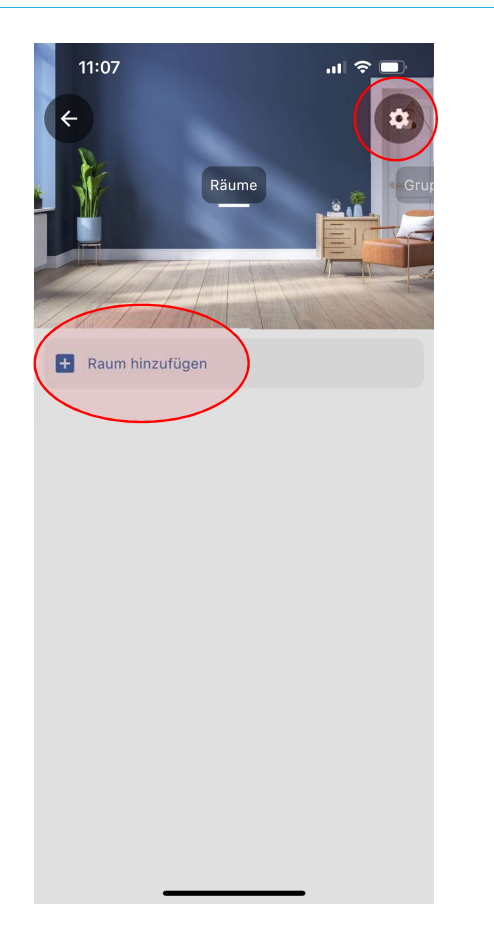

- Tippen Sie auf das "+" Symbol, um einen neuen Raum zu erstellen
- Durch Antippen des Zahnradsymbols, in der rechten oberen Ecke, können später Räume gelöscht oder neu angelegt werden

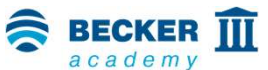

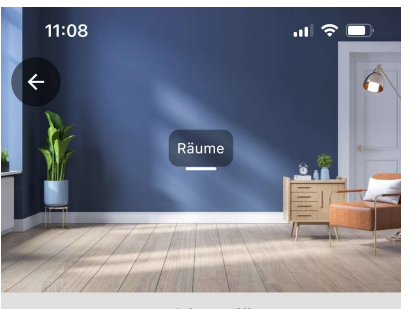

Raum hinzufügen

| Name            |
|-----------------|
| Wohnzimmer      |
| Raum hinzufügen |
|                 |
|                 |
|                 |
|                 |
|                 |

 Tragen Sie den Namen des neuen Raumes ein und tippen Sie auf "Raum hinzufügen" 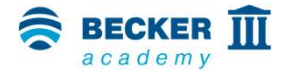

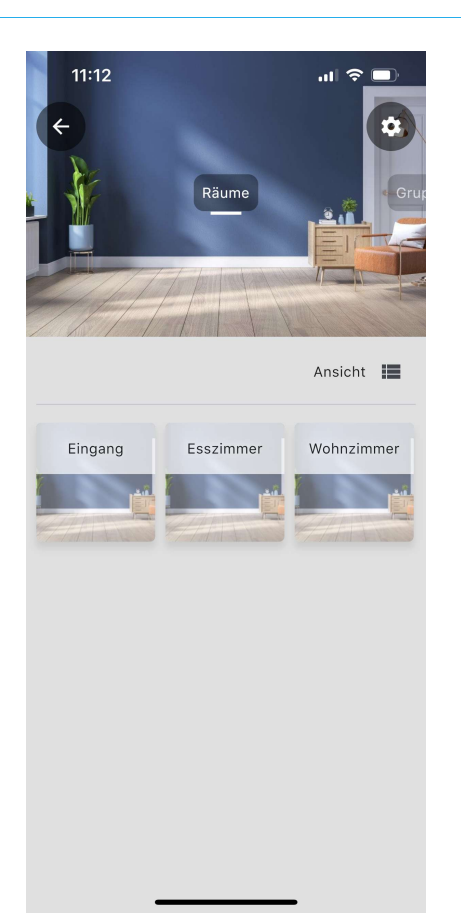

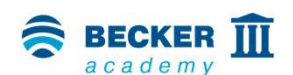

- So können Sie alle Räume für Ihr Haus erstellen
- Durch Verschieben der Icons können Sie die Anordnung Ihrer Räume beliebig verändern
- Öffnen Sie den Raum durch Antippen, in dem Sie Ihre Empfänger (Rohrantriebe, externe Funkempfänger, usw.) platzieren möchten

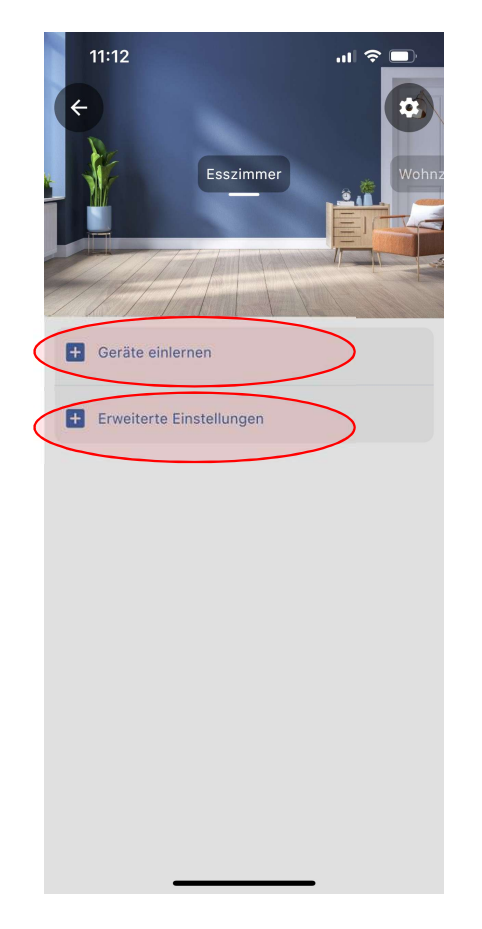

- Um einen Empfänger einzulernen, tippen Sie auf "Geräte einlernen"
- Zur besseren Wiedererkennung können Sie dem Raum optional ein Bild unter "Erweiterte Einstellungen" zuweisen (eigenes Foto oder Standardbild)

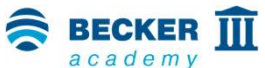

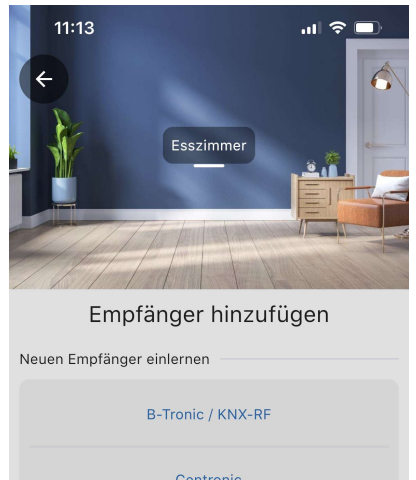

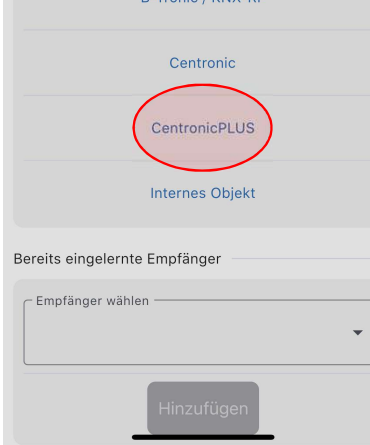

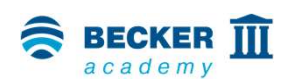

 Wählen Sie das entsprechende Funksystem aus und folgen Sie den Anweisungen in der App und der Bedienungsanleitung des einzulernenden Gerätes

#### Für das Herstellen der Lernbereitschaft an den Empfängern beachten Sie bitte:

Centronic: Über den Mastersender

**B-Tronic:** Über einen eingelernten Sender oder durch Einschalten der Spannungsversorgung

**CentronicPLUS**: Durch einschalten der Spannungsversorgung eines in der Installation befindlichen Gerätes

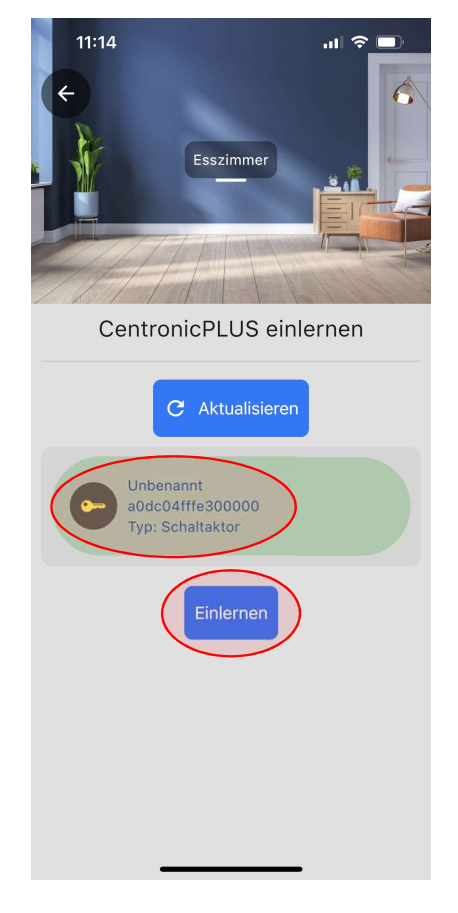

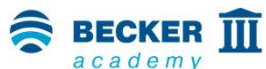

- In unserem Beispiel verwenden wir das Funksystem CentronicPLUS. Hier werden automatisch nach kurzer Zeit alle zuvor in Lernbereitschaft versetzten Geräte aufgelistet
- Wählen Sie den gewünschten Empfänger aus (zur Identifikation klackt bzw. winkt der ausgewählte CentronicPLUS Empfänger)
- Nach der Auswahl tippen Sie auf "Einlernen"

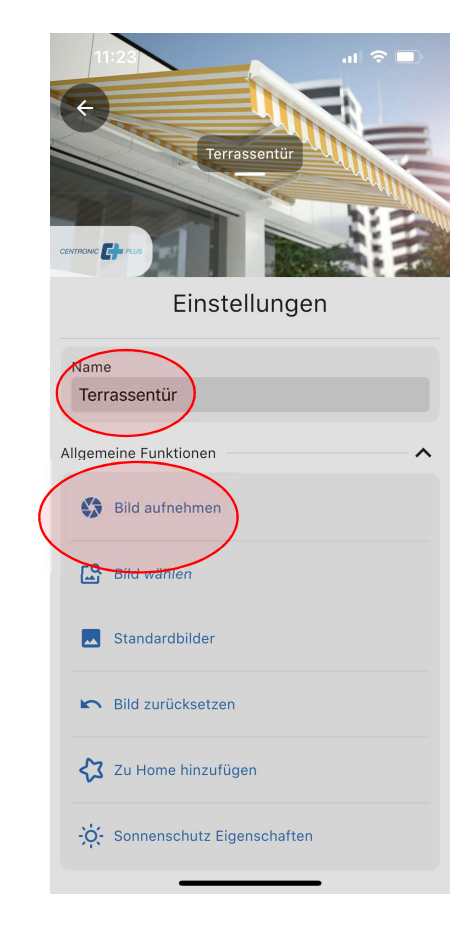

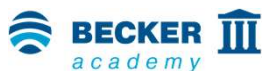

- Benennen Sie den Empfänger nach Ihren Wünschen
- Zur besseren Wiedererkennung können Sie dem Empfänger optional ein Bild zuweisen (eigenes Foto oder Standardbild)

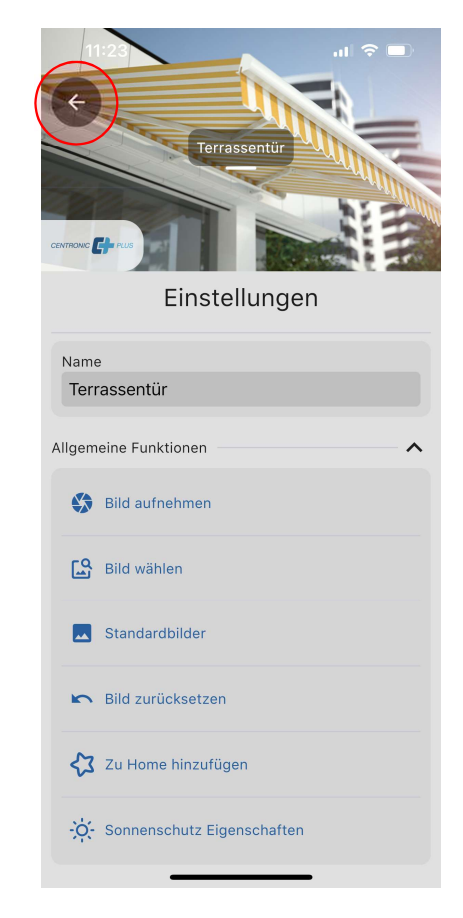

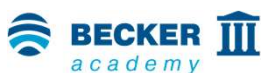

- In unserem Beispiel haben wir ein eigenes Foto f
  ür unser CentronicPLUS Ger
  ät vergeben und den Namen entsprechend gew
  ählt
- Hinweis: Alle hinterlegten Bilder werden ausschließlich lokal auf Ihrem Smartphone abgelegt. Wenn Sie ein anderes Gerät verwenden möchten, werden dort wieder die Standard-Bilder angezeigt.
- Durch Tippen auf das "←" im oberen rechten Rand verlassen Sie das Einstellmenü
- Fertig!

### **Bedienung**

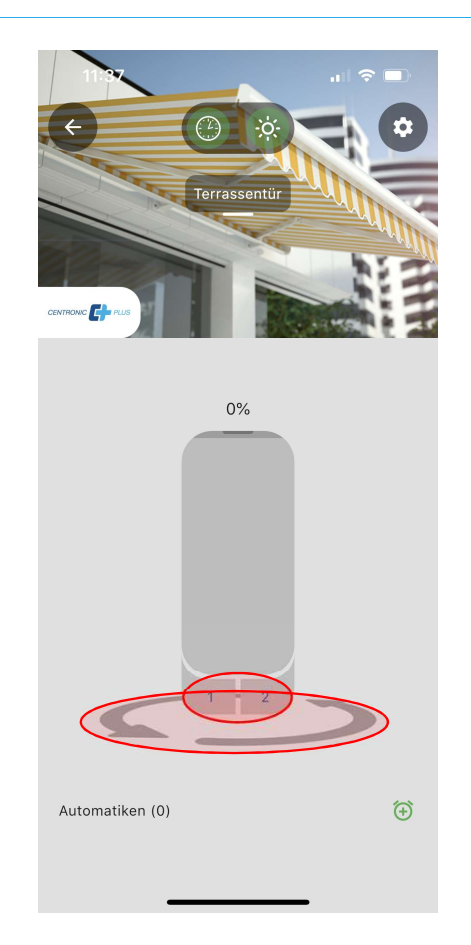

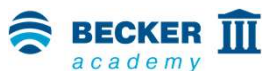

- Über den Schieber in der Mitte des Bildes kann direkt eine gewünschte Position angefahren werden - optional kann auf die Auf-Stopp-Ab-Tastenbedienung gewechselt werden
- Mit den Tasten 1 und 2 können außerdem vordefinierte Zwischenpositionen angefahren werden. Diese müssen vorher mit Hilfe eines Handsenders programmiert werden. Wie genau dies erfolgt entnehmen Sie bitte der Bedienungsanleitung des jeweiligen Gerätes

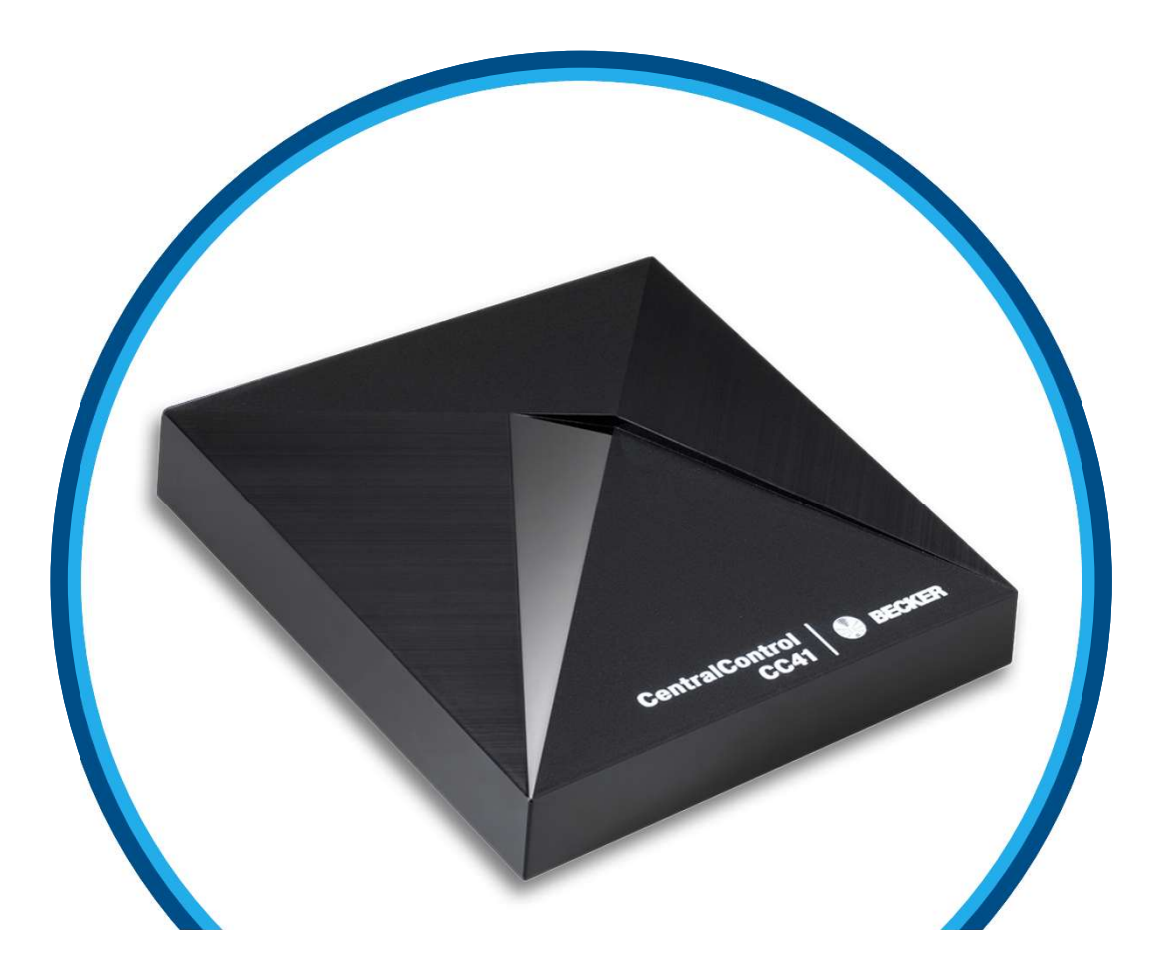

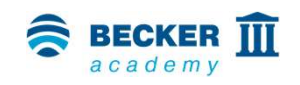

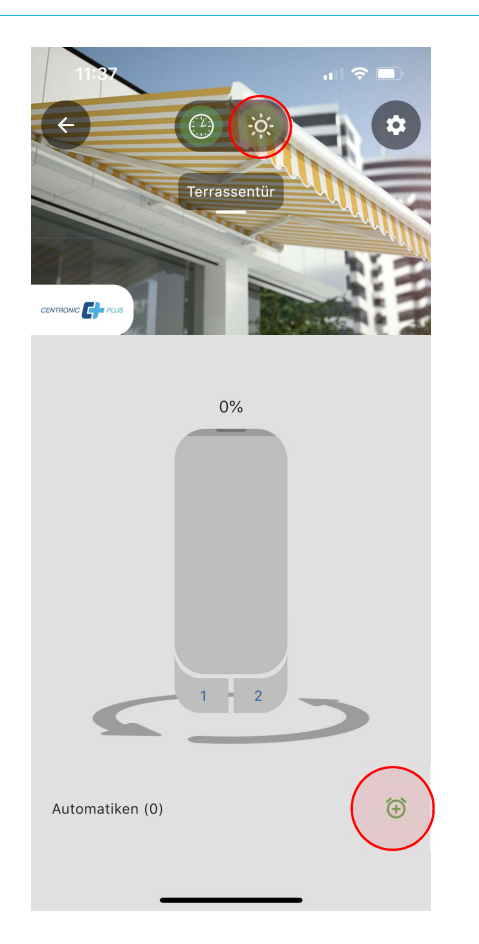

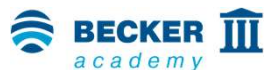

- Über das Weckersymbol im unteren Bereich des Bildschirmes können jedem Empfänger Zeitschaltuhren zugewiesen werden
- Mit dem grün hinterlegten Symbol oberhalb des Empfängernamens können Sie für jedes Gerät die Zeitschaltfunktion ein- oder ausschalten
- Diese Funktion steht natürlich auch in Gruppen und Szenarien zur Verfügung

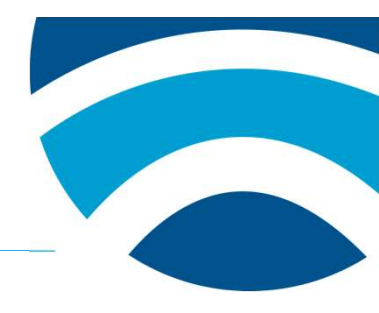

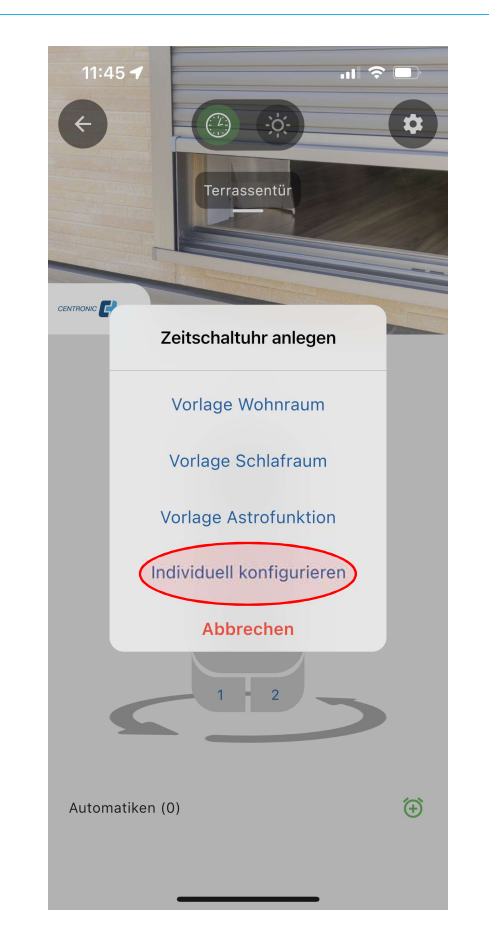

 Wählen Sie nun eine entsprechende Vorlage oder erstellen Sie eine individuelle Zeitschaltuhr

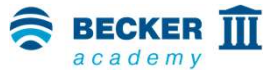

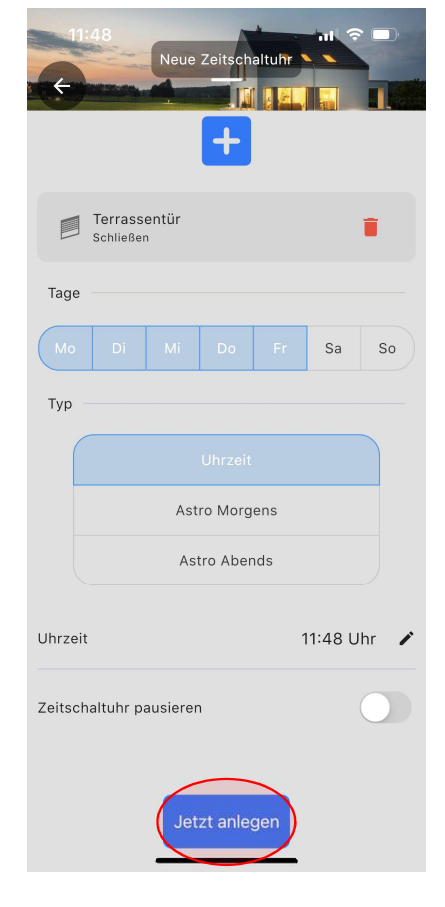

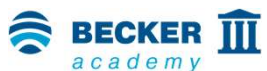

- Für einen Empfänger können mehrere Zeitschaltuhren angelegt werden
- Neben frei wählbaren Schaltzeiten stehen auch Astrofunktionen für morgens und abends mit individueller Astroverschiebung und Sperrzeiten zur Verfügung
- Durch Drücken von "Jetzt anlegen" wird die Zeitschaltuhr abgespeichert

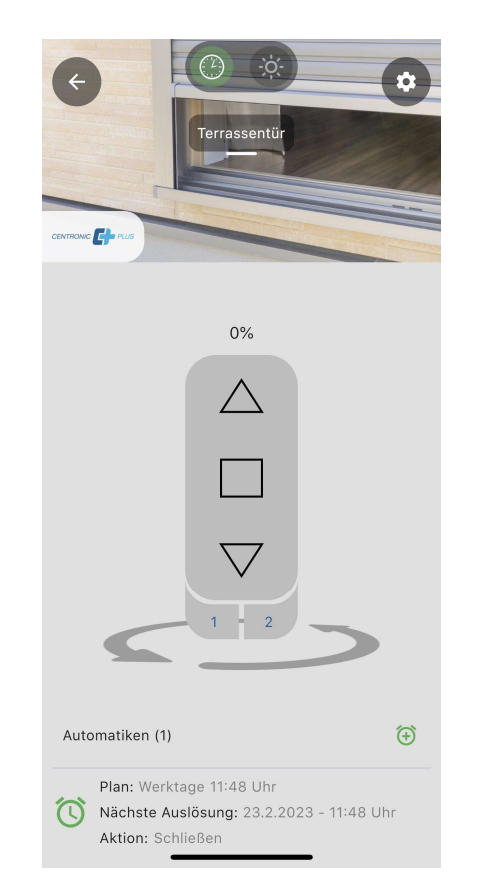

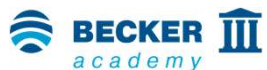

- Im unteren Bereich des Bildschirms können Sie nun die angelegten Zeitschaltuhren sehen
- Hier ist beispielsweise erkennbar, wann die jeweilige Zeitschaltuhr das nächste Mal ausgelöst wird
- Fertig!

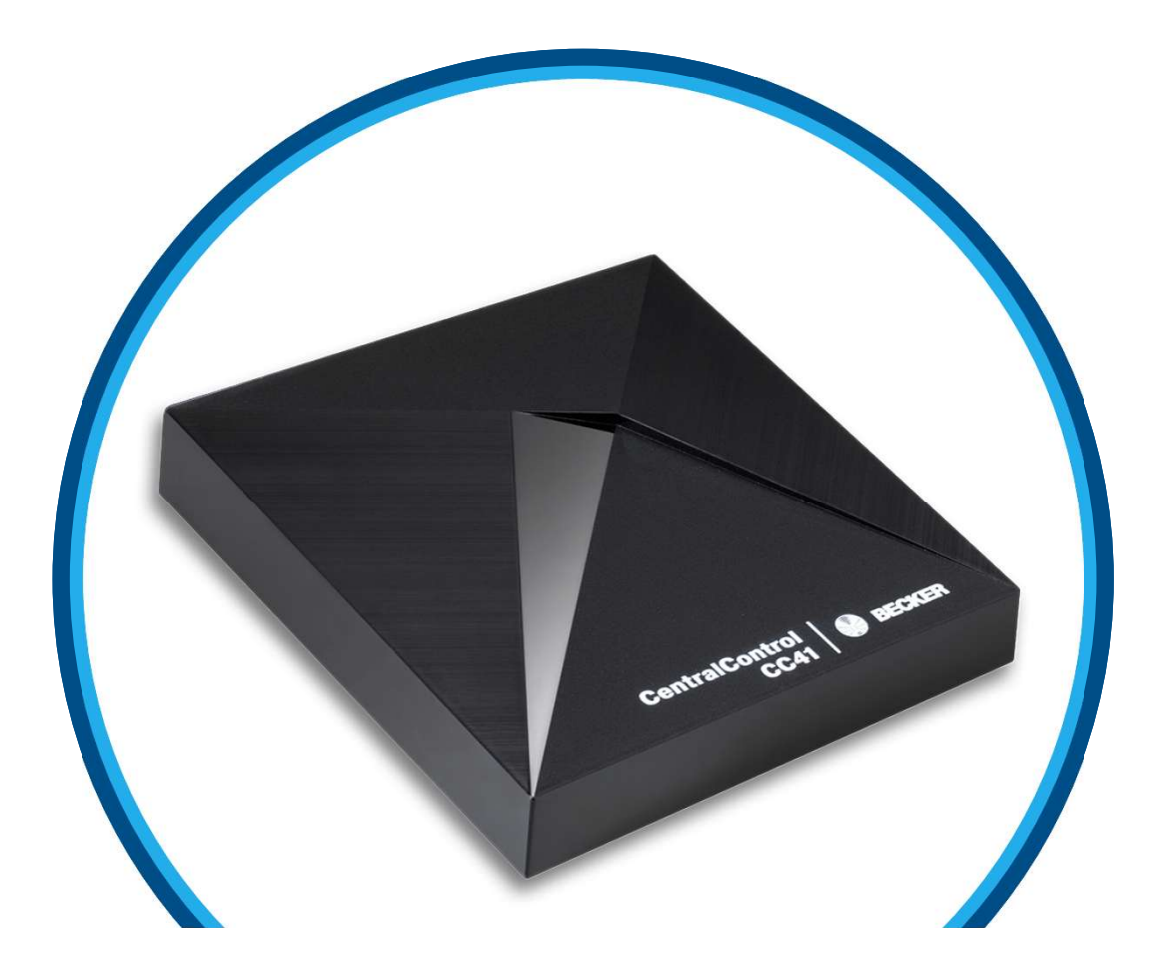

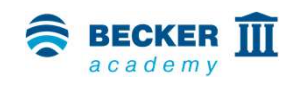

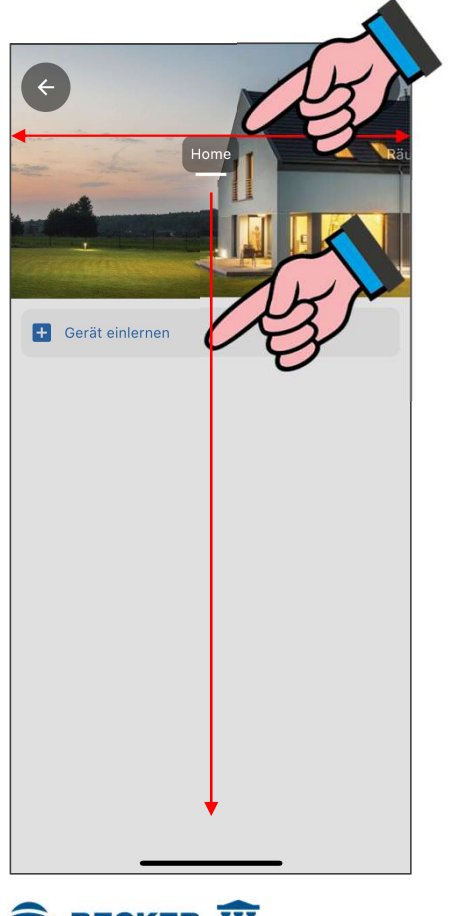

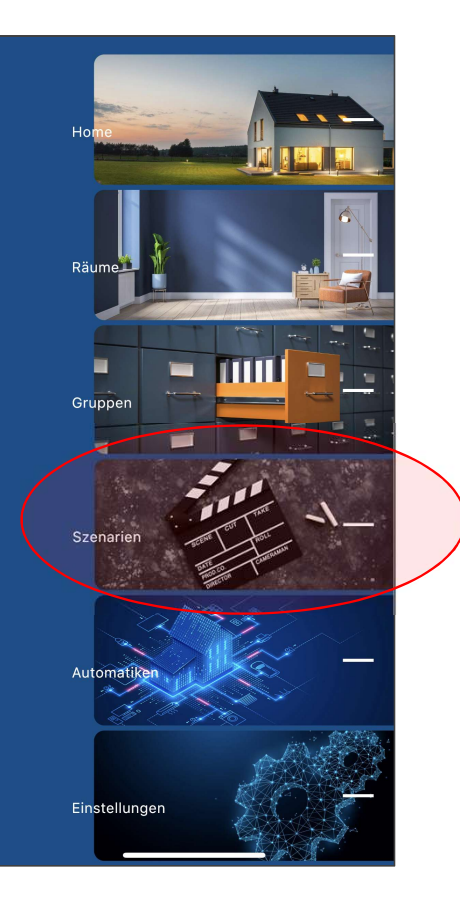

 Wählen Sie durch Wischen oder aus der Schnellnavigation den Punkt "Szenarien" aus

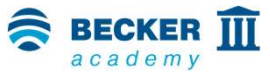

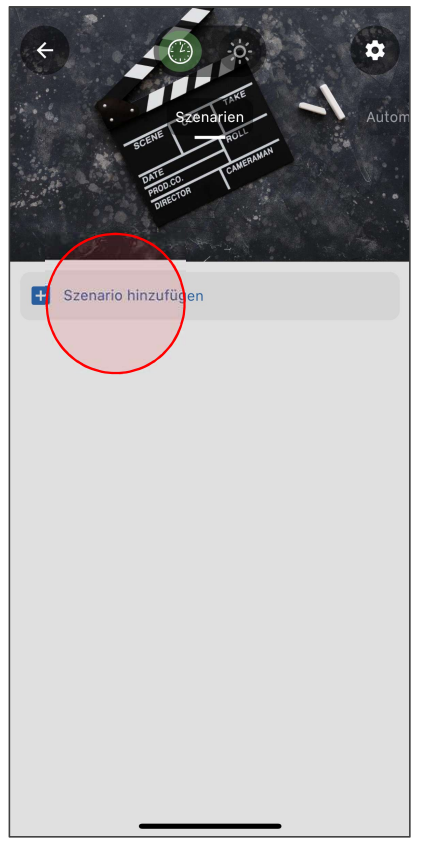

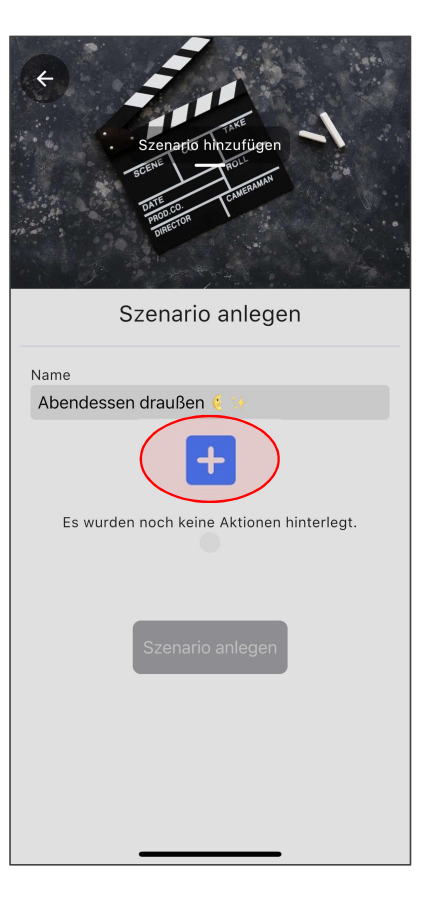

- Nach dem Tippen auf das "Szenario hinzufügen" Symbol können Sie einen Namen für das zu erstellende Szenario eintragen
- Tippen Sie danach auf "+" um die gewünschte Aktion zu hinterlegen

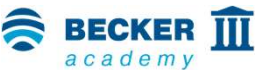

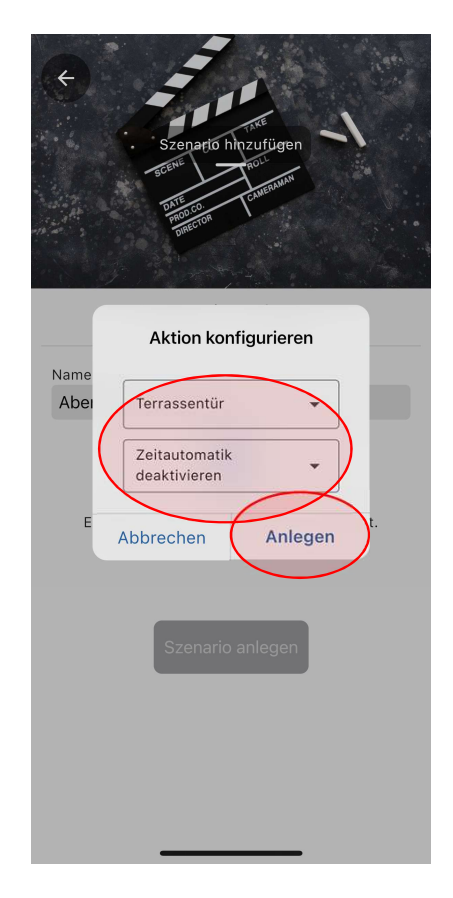

- Wählen Sie die Empfänger und Aktionen aus, die Sie in Ihrem Szenario steuern möchten
- Tippen Sie danach auf "Anlegen"

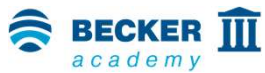

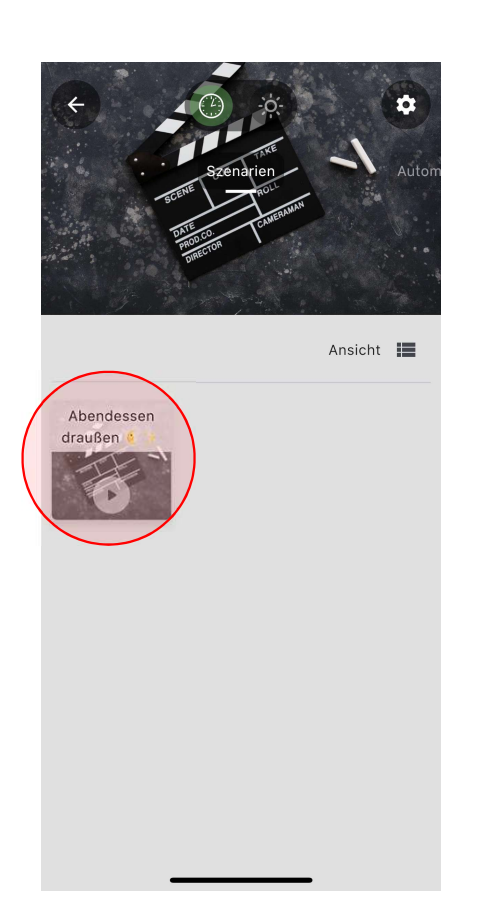

**BECKER D** 

- Zum Auslösen Ihrer Szenarien tippen Sie diese einfach in der Übersicht kurz an
- Zum Bearbeiten drücken Sie auf das Zahnrad-Symbol oben rechts und drücken danach auf das gewünschte Szenario
- Fertig!

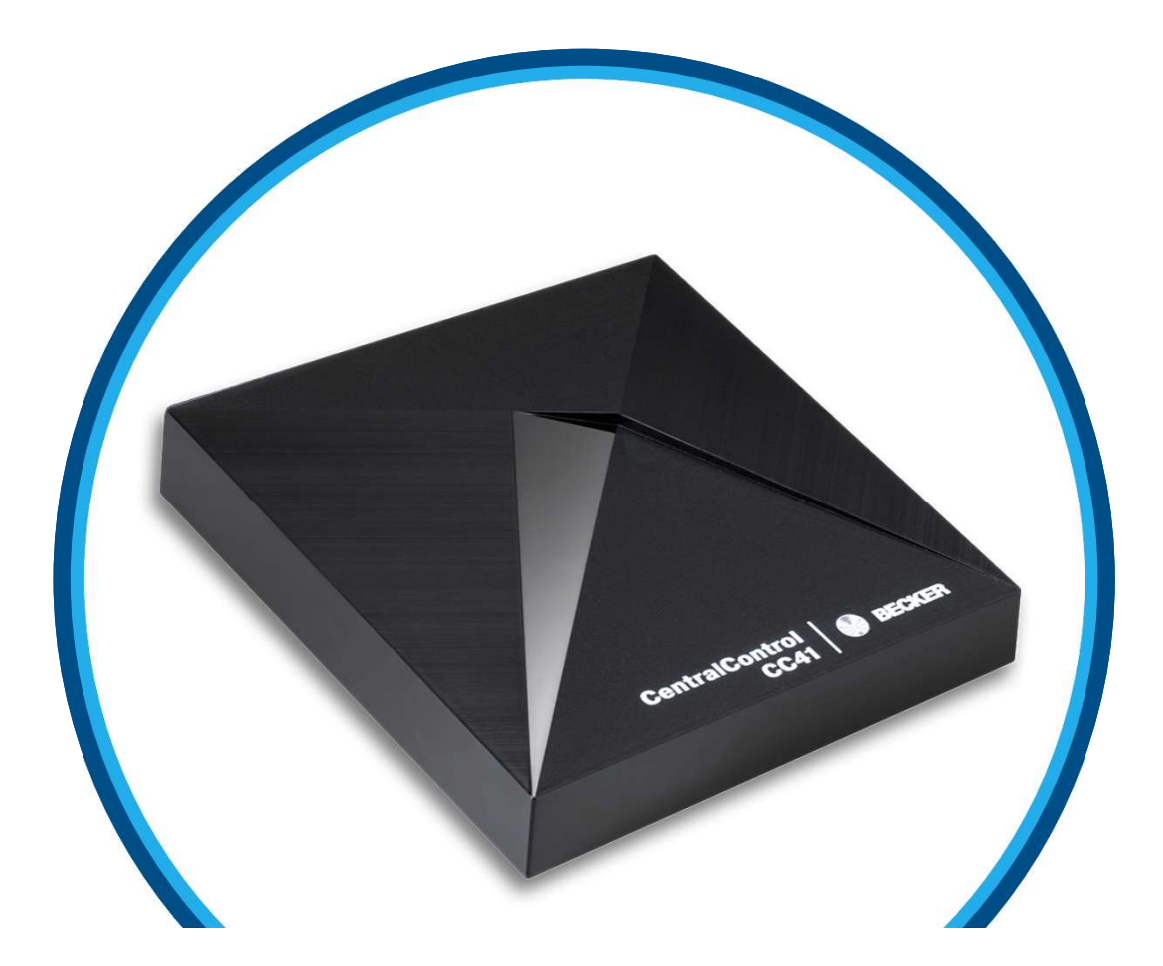

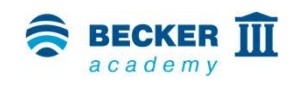

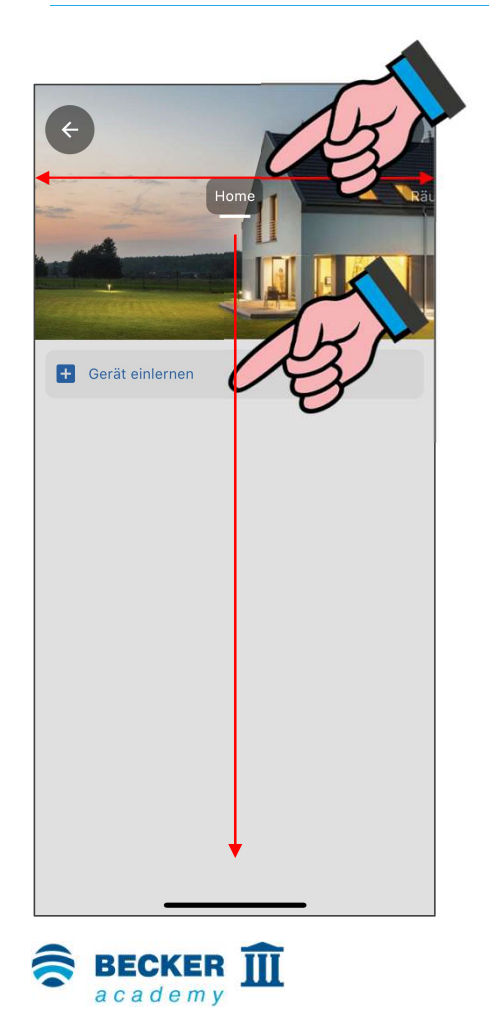

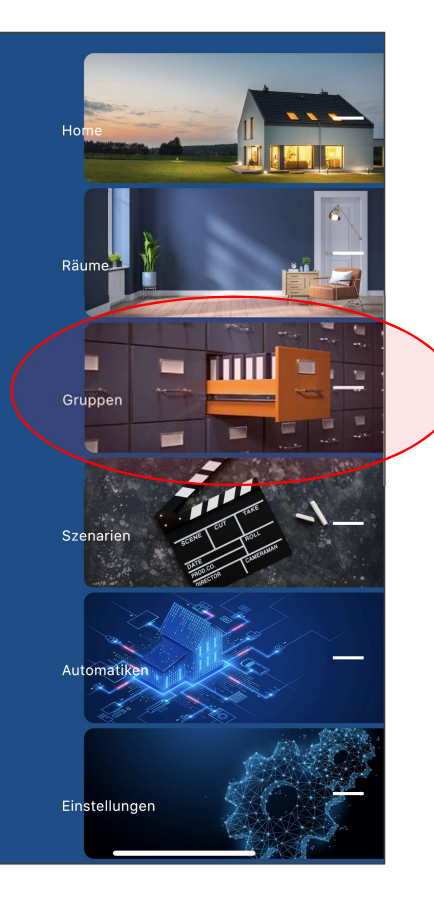

 Wählen Sie durch Wischen oder aus der Schnellnavigation den Punkt "Gruppen" aus

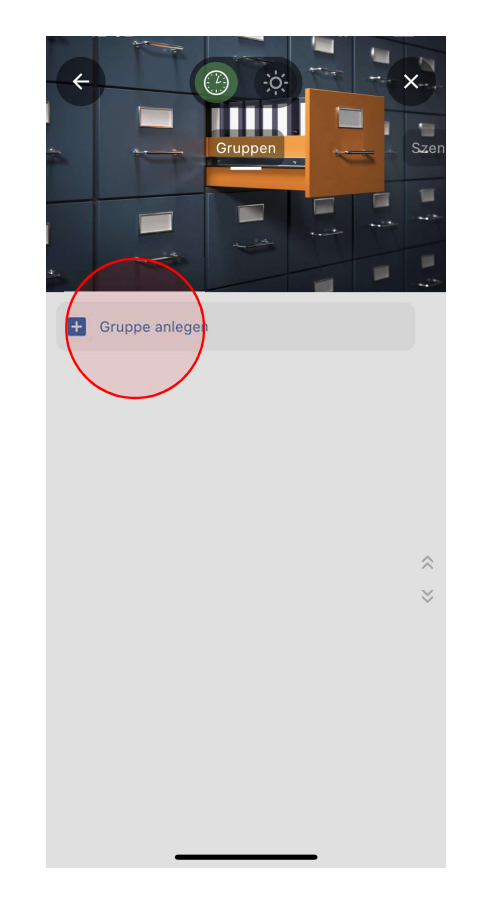

- Tippen Sie auf das "Gruppe anlegen" Symbol, um eine neue Gruppe zu erstellen
- Durch Antippen des Zahnradsymbols in der rechten oberen Ecke können Gruppen jederzeit gelöscht oder neu angelegt werden

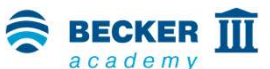

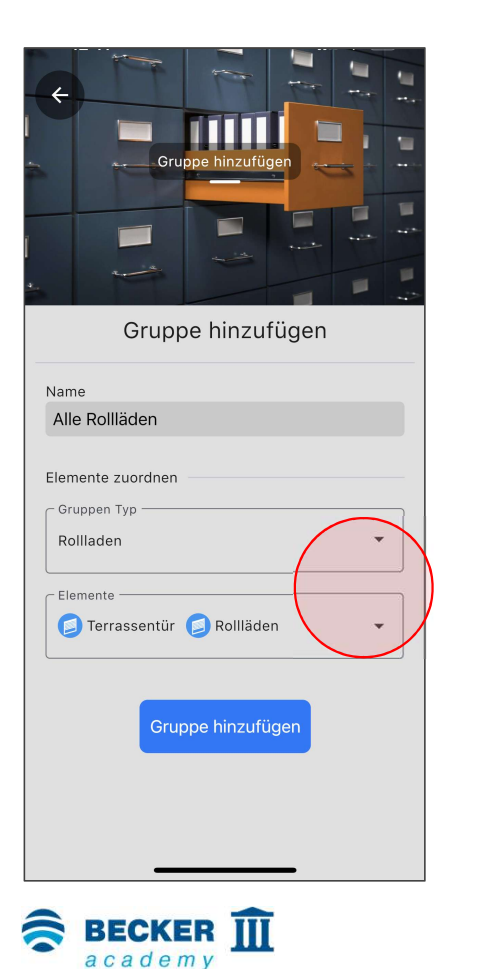

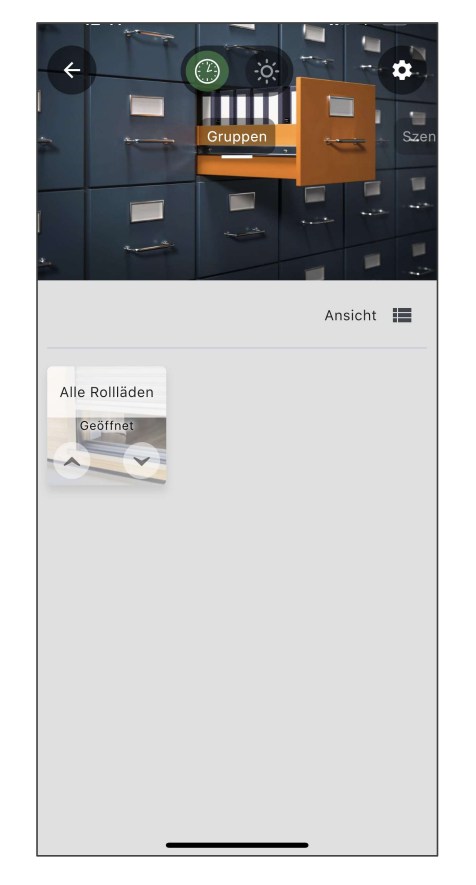

- Tragen Sie den Namen der Gruppe ein und wählen Sie den entsprechenden
   Empfängertyp sowie die gewünschten
   Empfänger aus dem Drop-Down-Menü aus
- Danach erstellen Sie die Gruppe durch Tippen auf "Gruppe hinzufügen"

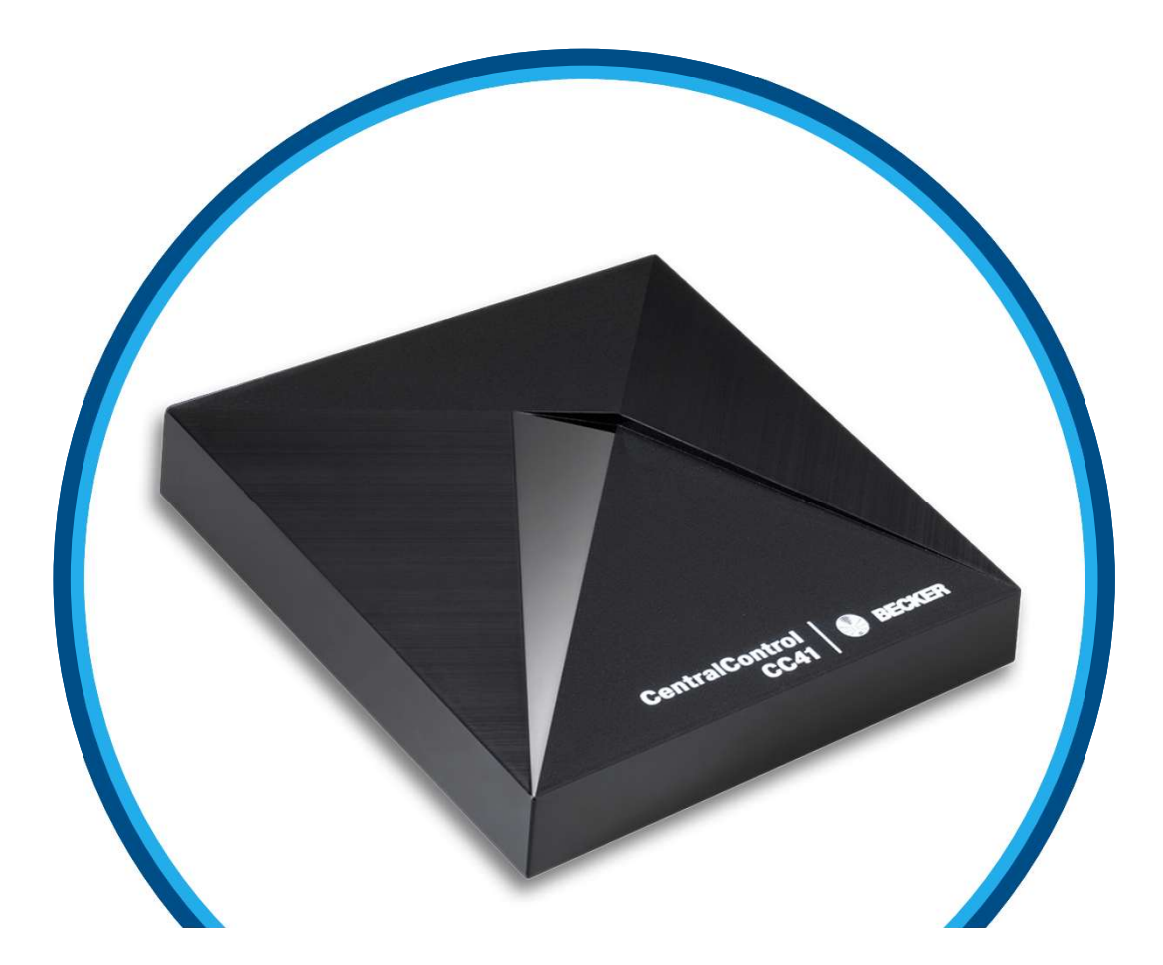

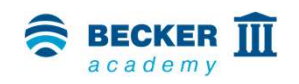

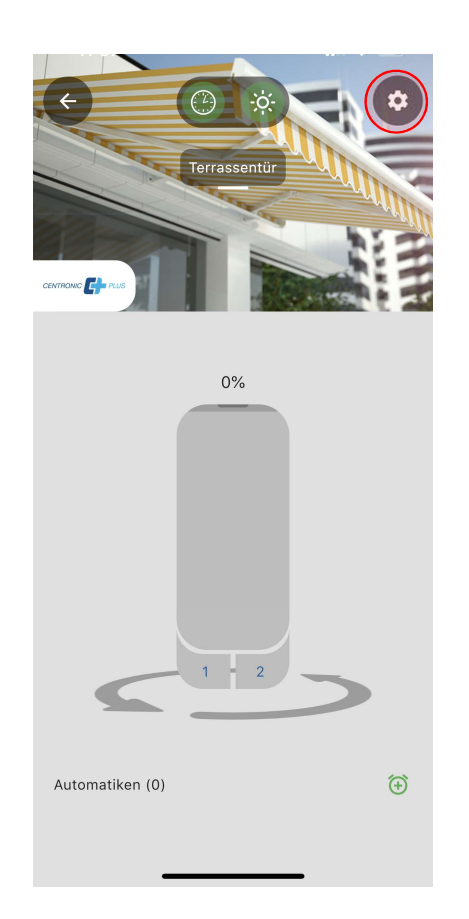

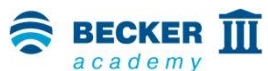

- Empfänger, Räume, Szenarien oder Gruppen können Sie als Favoriten auf der Home-Seite Ihrer CentralControl App abspeichern
- Drücken Sie dazu in der Bedienung auf das Zahnrad-Symbol

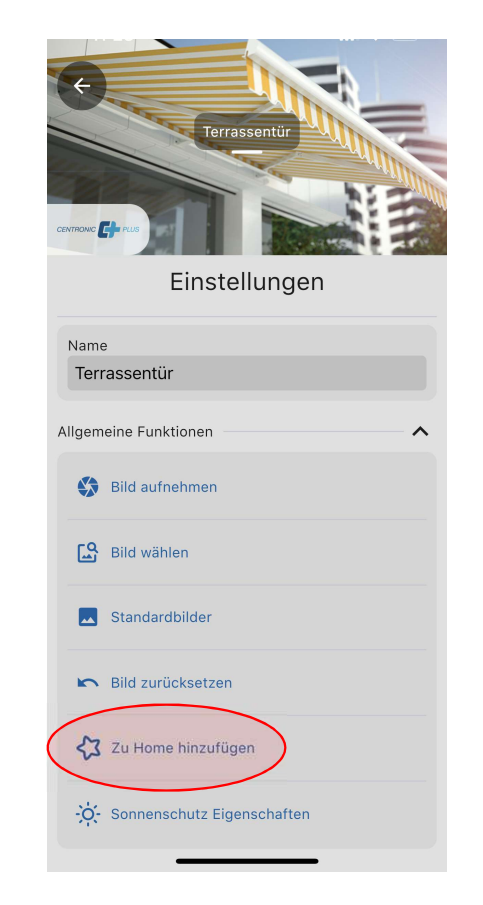

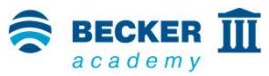

 Wählen Sie nun aus dem Menü die Option "Zu Home hinzufügen"

40

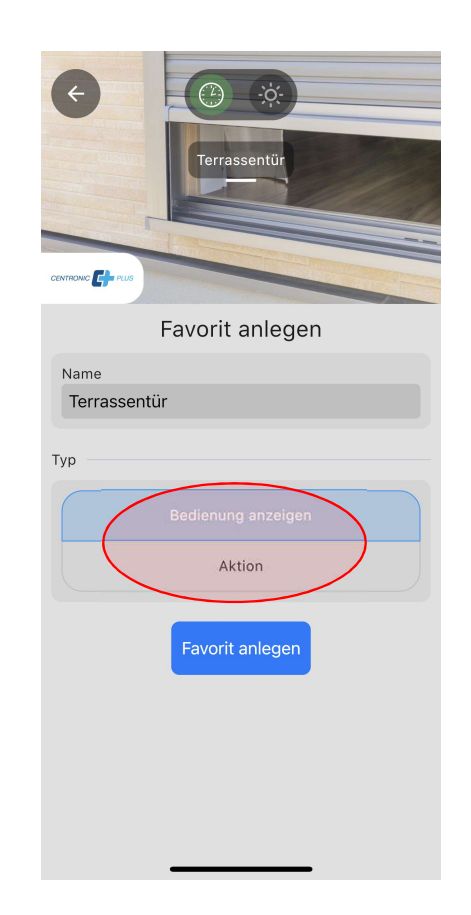

**BECKER D** 

 Aus dem Drop-Down-Menü wählen Sie nun die gewünschte Aktion beim Antippen des Favoriten, beispielweise "Position" für die Prozentanfahrt bei CentronicPLUS Geräten

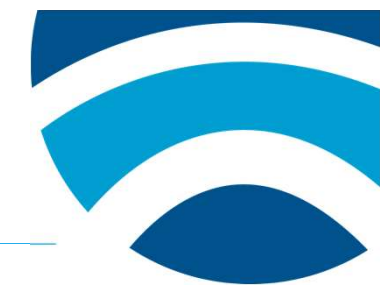

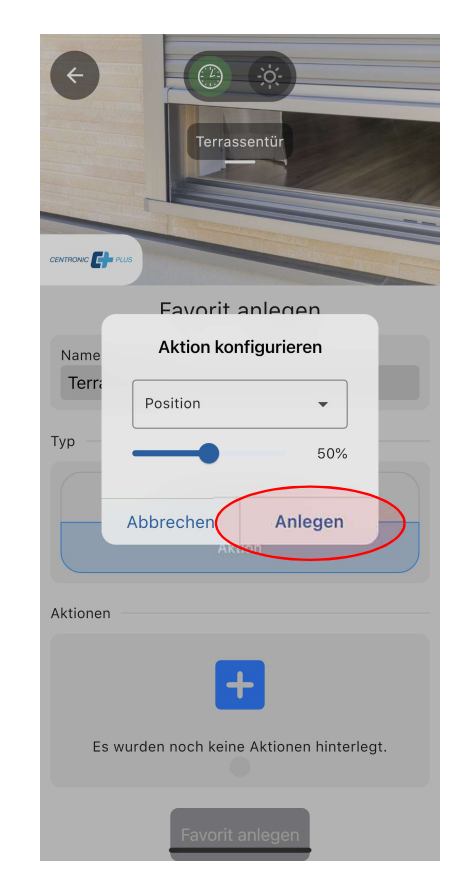

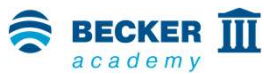

- In unserem Beispiel möchten wir die Terrassentür auf eine Öffnungshöhe von 50% fahren
- Tippen Sie anschließend auf "Anlegen"

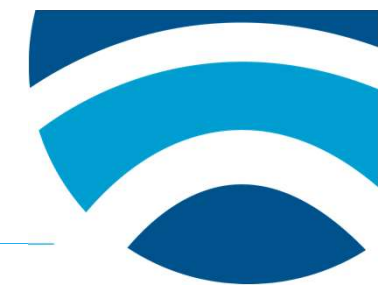

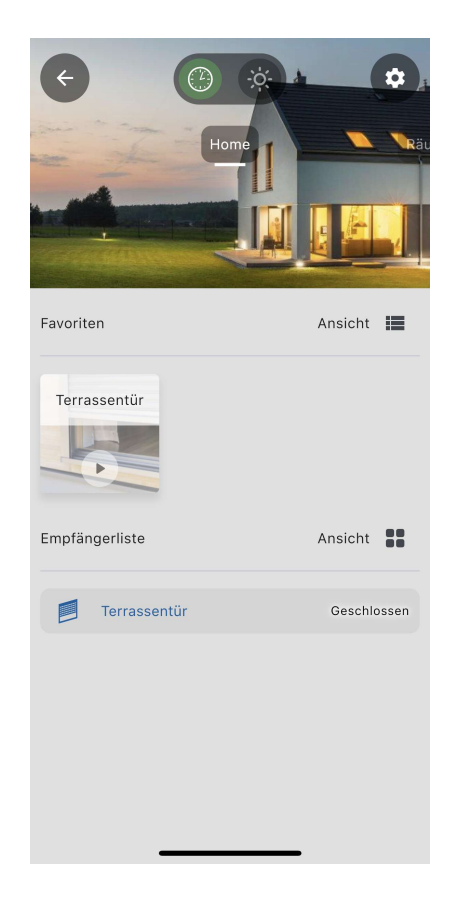

- Sie gelangen automatisch zur Home-Seite und der neu angelegte Favorit erscheint
- Tippen Sie einfach auf das Symbol, um die hinterlegte Aktion auszulösen
- Fertig!

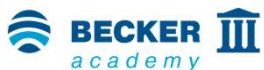

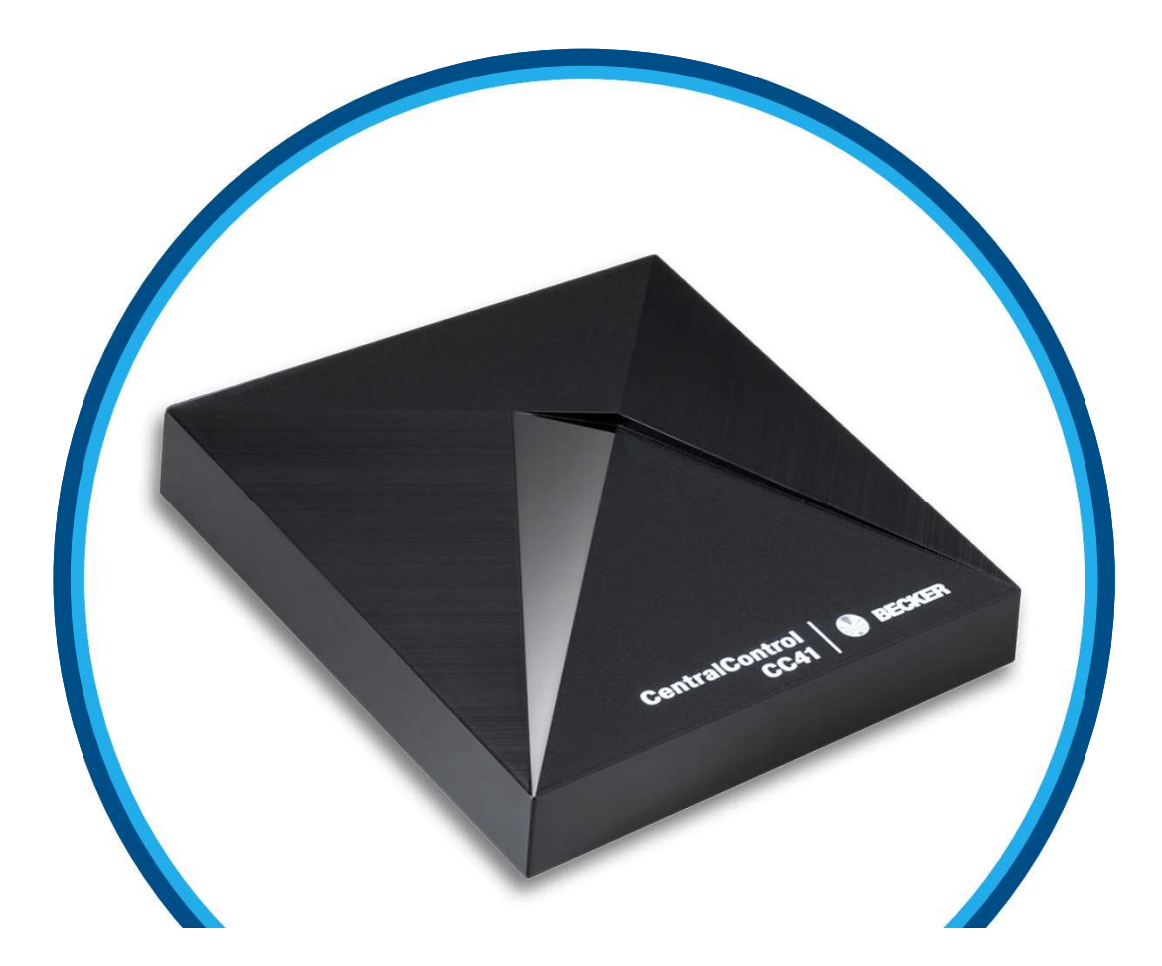

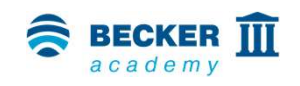

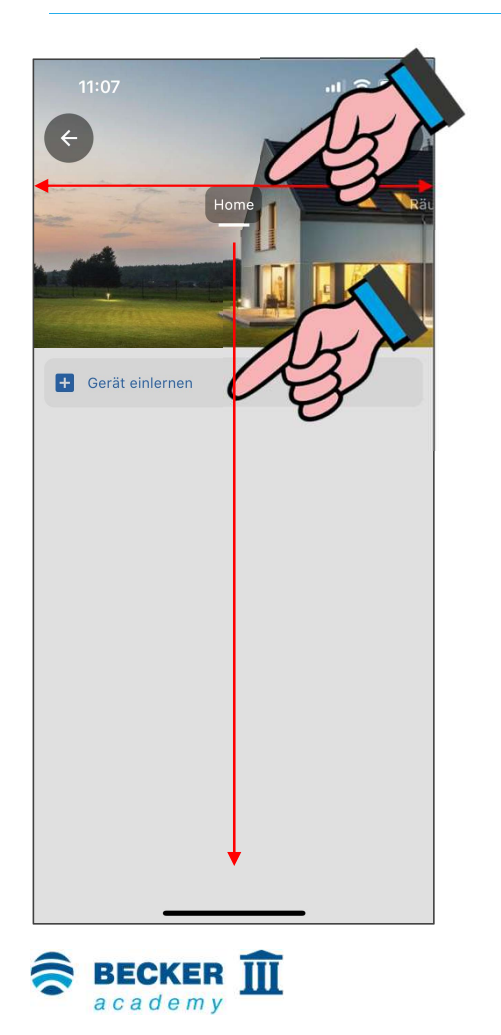

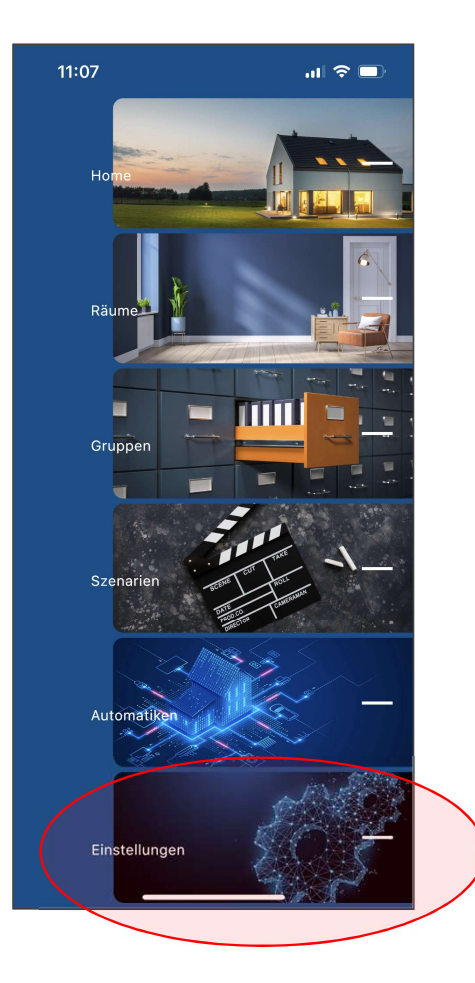

 Wählen Sie durch Wischen oder aus der Schnellnavigation den Punkt "Einstellungen" aus

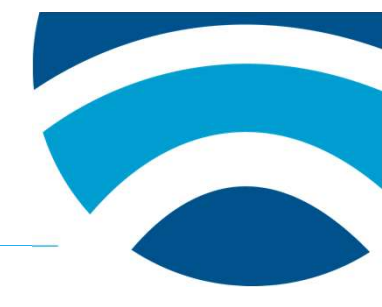

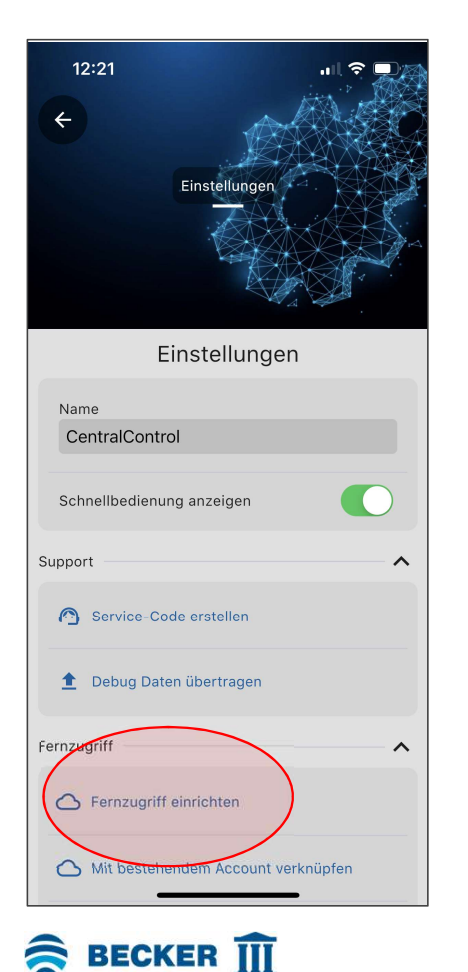

academv

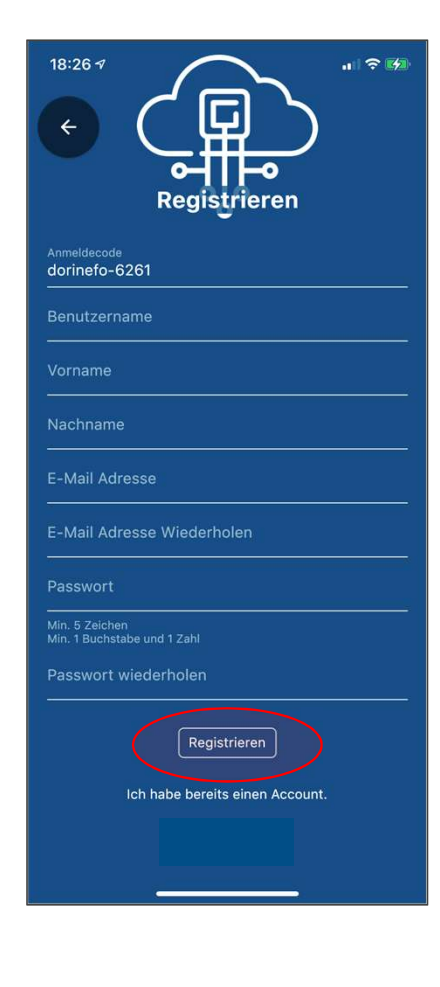

- Wählen Sie im Menüpunkt "System" die Option "Fernzugriff einrichten"
- Tragen Sie nun die erforderlichen Informationen in die entsprechenden Felder ein und bestätigen Sie mit "Registrieren" den Vorgang
- Prüfen Sie bitte Ihr Email-Postfach Sie erhalten einen Aktivierungslink
- Hinweis: Bitte überprüfen Sie gegebenenfalls auch Ihren SPAM Ordner!
- Tippen Sie auf den Link um die Einrichtung abzuschließen

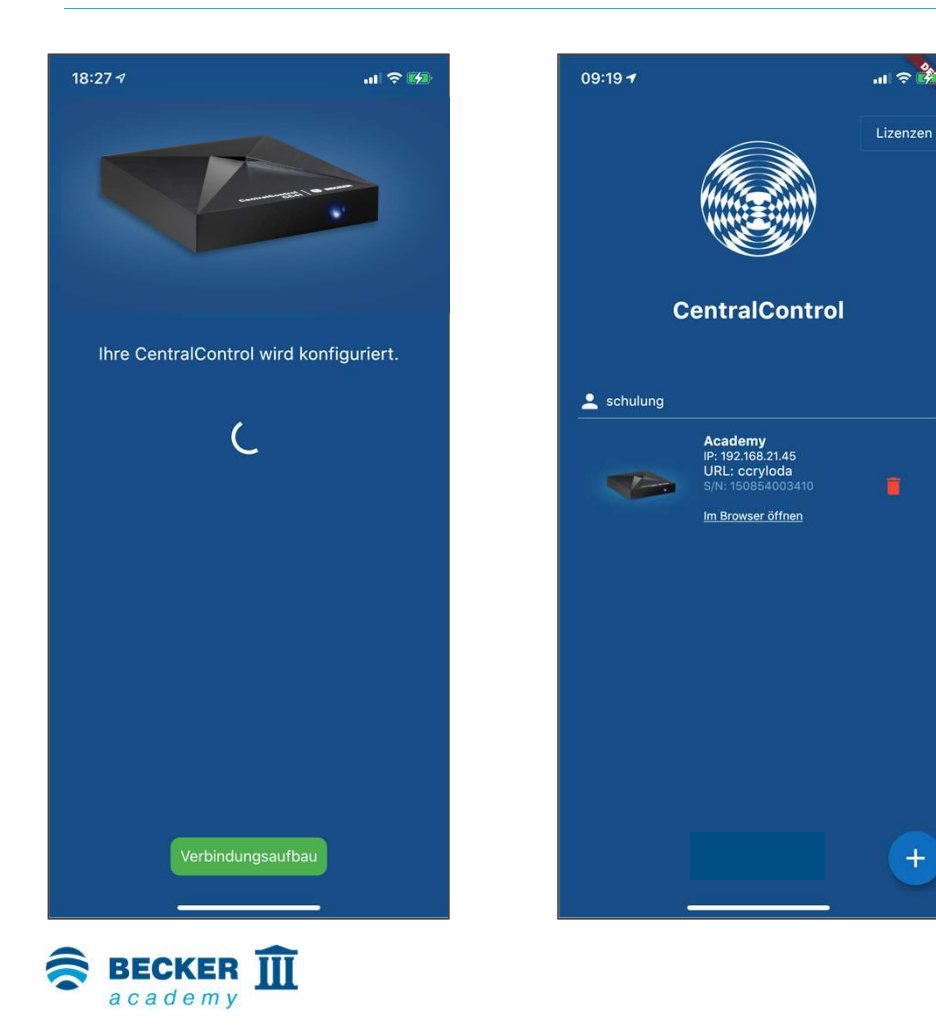

- Sie werden nun aufgefordert, die gerade erstellten Zugangsdaten einzugeben
- Nach der korrekten Eingabe tippen Sie auf "Anmelden"
- Nachdem die Konfiguration abgeschlossen ist erscheint das Gerät unter dem vergebenen Benutzernamen in Ihrer Geräteliste
- Fertig!

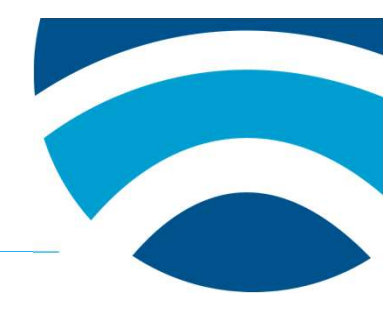

# Vielen Dank für Ihr Interesse!

Weitere Informationen zu diesem Produkt erhalten Sie außerdem unter <u>www.becker-antriebe.com</u>

Besuchen Sie außerdem den YouTube-Kanal unserer Becker Academy unter <u>https://www.youtube.com/c/BeckerAcademy</u> – über ein Abo und einen "Like" würden wir uns sehr freuen!

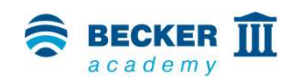